# Protein Structure, prediction, search, and analysis with AI (Day 3, November 21, 2024; 1:30 PM - 5:00 PM)

# **SET UP**

Log into Atlas Open on Demand (Dashboard - Mississippi State - Atlas Open OnDemand).

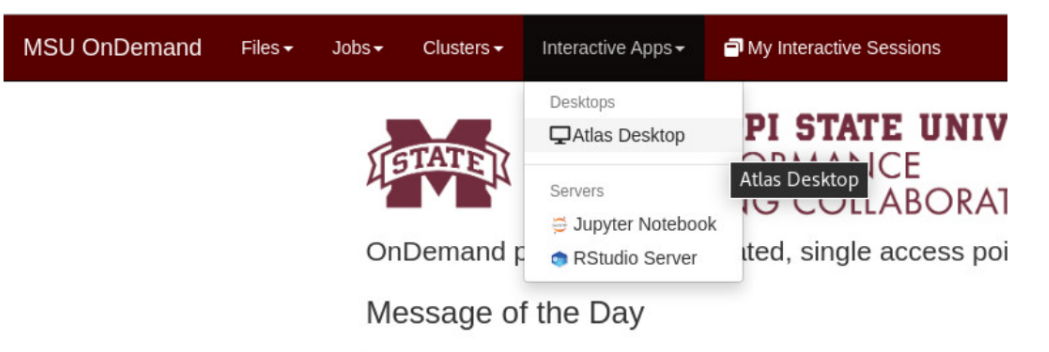

⇒ You need to specify what Slurm Account, Partition, and QOS to run the desktop under, how long you need the virtual desktop, how many nodes and processor be allocated for the session that you requested (--mem=32G -t 04:00:00 --account=scinet\_workshop1).

| nteractive Apps                  | Atlas Desktop                                                                                            |
|----------------------------------|----------------------------------------------------------------------------------------------------|
| sktops                           | This app will launch an interactive desktop on one or more compute nodes. You will                       |
| Atlas Desktop                    | have full access to the resources these nodes provide. This is analogous to an<br>interactive batch job. |
| ls                               | Account (account=value)                                                                                  |
| NV5 IDL                          | scinet_workshop1                                                                                         |
| QGIS                             | Partition (partition=value)                                                                              |
| ers                              | atlas                                                                                                    |
| JupyterLab Server                |                                                                                                    |
| JupyterLab Server - Dask         | QOS (qos=value)                                                                                          |
| JupyterLab Server -<br>Isorboard | Number of hours (time=value)                                                                             |
| Studio Server                    | 4                                                                                                    |
|                                  | Number of nodes (nodes=value)                                                                            |
|                                  | 1                                                                                                    |
|                                  | Number of tasks (ntasks=value)                                                                           |
|                                  | 2                                                                                                    |
|                                  | Additional Slurm Parameters                                                                              |
|                                  | mem=32G -t 04:00:00account=scinet_workshop1                                                              |
|                                  | Parameters such asexclusive,mem=value(M/G), orreservation=value can be specified here                    |
|                                  | I would like to receive an email when my job is near the time limit                                      |
|                                  | Launch                                                                                                   |
|                                  | * The Atlas Desktop session data for this session can be accessed under the data root<br>directory.      |

After setting up the necessary parameters for the batch job, click "Launch" to open the session into the scheduling queue.

| Atlas Desktop (16126486)                   |                     | 1 node 2 cores Running      |
|--------------------------------------------|---------------------|-----------------------------|
| Host: >atlas-0013                          |                     | S Cancel                    |
| Time Remaining: 3 hours and 48 minutes     |                     |                             |
| Session ID: fc6842a4-04eb-417a-a17a-a040cc | 41eea8              |                             |
| Compression                                | Image Quality       |                             |
| 0 (low) to 9 (high)                        | 0 (low) to 9 (high) |                             |
| Launch Atlas Desktop                       |                     | View Only (Share-able Link) |

⇒ Once the job has been given an allocation, you will be able to connect to the virtual desktop session by clicking the "Launch Atlas Desktop" button.

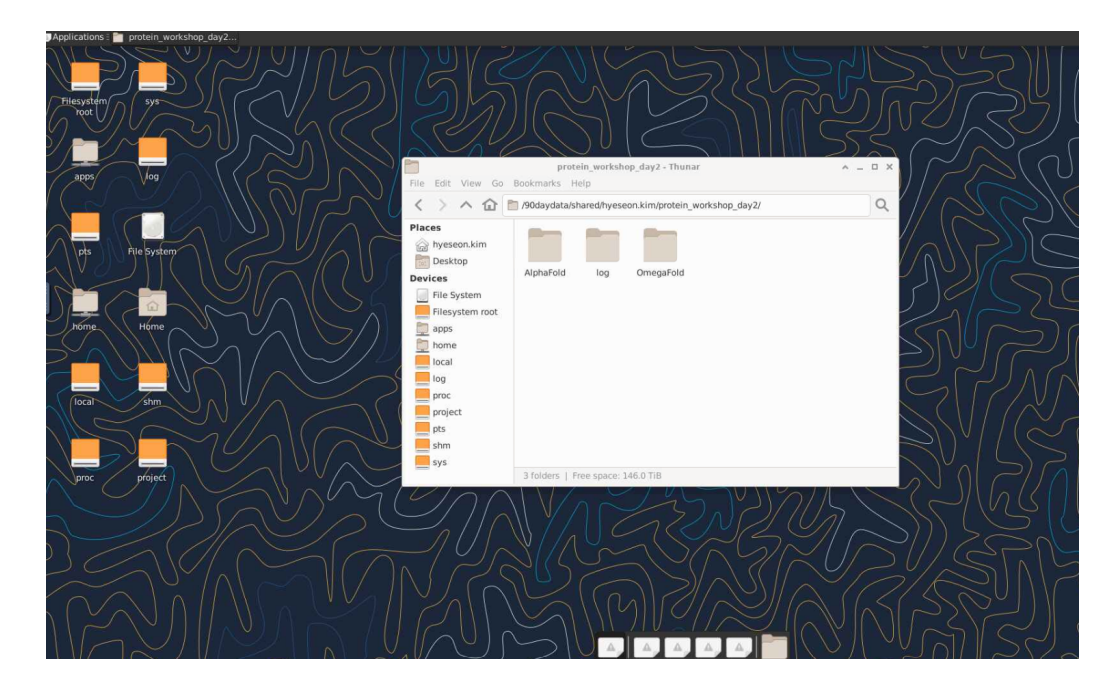

⇒ Users can access the terminal and navigate the folders in the virtual desktop.

| $\leftarrow \rightarrow$ | С         | (    | https://atlas-c | od.hpc.msst           | ate.edu/p  | oun/sys/dasl         | hboard/batch_conn   | ect/sessions            |
|--------------------------|-----------|------|-----------------|-----------------------|------------|----------------------|---------------------|-------------------------|
| Mississipp               | i State - | Atla | s Open OnDemai  | nd Files <del>•</del> | Jobs 🝷     | Clusters -           | Interactive Apps 👻  | My Interactive Sessions |
|                          |           |      |                 |                       | _          | <b>&gt;_</b> Atlas S | hell Access         |                         |
|                          |           |      |                 | Sessio                | n was succ | >_ Atlas-lo          | ogin-1 Shell Access |                         |
|                          |           |      |                 |                       |            | >_ Atlas-lo          | ogin-2 Shell Access |                         |
|                          |           |      |                 | Home                  | / My Int   | eractive Sessio      | ons                 |                         |

➡ To access the command shell via ood, go to the "Clusters" tab and select the shell access (<u>https://atlas-ood.hpc.msstate.edu/pun/sys/shell/ssh/Atlas-login.hpc.msstate.edu).</u>

Host: Atlas-login.hpc.msstate.edu

### \*\*\*\*\*\*\*\*\*\* N O T I C E \*\*\*\*\*\*\*\*\*

This system is under the control of and/or the property of Mississippi State University (MSU). It is for authorized use only. By using this system, all users acknowledge notice of and agree to comply with all MSU and High Performance Computing Collaboratory (HPC2) policies governing use of information systems.

Any use of this system and all files on this system may be intercepted, monitored, recorded, copied, audited, inspected, and disclosed to authorized university and law enforcement personnel, as well as authorized individuals of other organizations. By using this system, the user consents to such interception, monitoring, recording, copying, auditing, inspection and disclosure at the discretion of authorized university personnel.

Unauthorized, improper or negligent use of this system may result in administrative disciplinary action, up to and including termination, civil charges, criminal penalties, and/or other sanctions as determined by applicable law, MSU policies, HPC2 policies, law enforcement or other authorized State and Federal agencies.

\*\*\*\*\*\*\*\*\* N O T I C E \*\*\*\*\*\*\*\*\*

Last login: Mon Nov 11 10:32:46 2024 from 130.18.14.123

NOTICE:

Atlas is a cluster system running Rocky 9.x configured as follows.

Configuration and documentation is located at

https://www.hpc.msstate.edu/computing/atlas/

[hyeseon.kim@atlas-login-1 ~]\$

### **Build local files**

mkdir -p /90daydata/shared/\$USER/ cd /90daydata/shared/\$USER/ mkdir -p protein\_workshop cd protein\_workshop mkdir log cp -r /90daydata/shared/protein\_structure\_workshop/AlphaFold .

DO NOT EDIT ANY FILES IN /90daydata/shared/protein\_structure\_workshop/

# SET UP

Log into Atlas using a command line.

ssh user.name@atlas-login.hpc.msstate.edu

To log in to the cluster via SSH, you will first need to have SmallStepsCLI installed on a USDA controlled laptop. After installing it, you should be able to log in with LincPass or Login.gov.

| Command Prompt - ssh hyes × + v                                                                                                    | -                       | ٥                       | Х                |
|----------------------------------------------------------------------------------------------------|-------------------------|-------------------------|------------------|
| Microsoft Windows [Version 10.0.22631.4317]<br>(c) Microsoft Corporation. All rights reserved.                                                                                                    |                         |                         |                  |
| C:\Users\HyeSeon.Kim> <mark>ssh hyeseon.kim@atlas-login.hpc.msstate.edu</mark><br><b>~Provisioner:</b> keycloak (OIDC) [client: step-ca]<br>Your default web browser has been opened to visit:                                                                                                    |                         |                         |                  |
| https://verify.scinet.usda.gov/realms/scinet/protocol/openid-connect/auth?client_id=step-ca&code_challenge=I<br>90u1dP21oDzYfdiF7nd2YvukRTIuWg&code_challenge_method=S256&nonce=71350382ede5b8b66267a2828c36e8c98594a70a85c8<br>fe90436f&redirect_uri=http%3A%2F%2F127.0.0.1%3A10000&response_type=code&scope=openid+email&state=h0VNIq6SJKP<br>ocH9C2ftP | ZQ05m<br>7c368<br>Elnjb | GQ6ey<br>0db0c<br>eTyCn | nZ<br>:00<br>ixk |

It will get to the below page. Once you login with LincPass, the message of "OAuth Request Successful" will be shown.

|                | SCINET                     |                                                                      |
|----------------|----------------------------|----------------------------------------------------------------------|
| Si<br>Username | gn in to your account      | <b>N</b>                                                             |
| Password       |                            | Success                                                              |
|                | Sign In<br>Or sign in with | OAuth Request Successful.<br>Look for the token on the command line. |
|                | Login.gov or USDA LincPass |                                                                      |

Request to get interactive session (2 cores, 32GB of memory, 4 hours, account information).

salloc -N 1 -n 2 --mem=32G -t 04:00:00 --account=scinet\_workshop1

# **Build local files**

mkdir -p /90daydata/shared/\$USER/ cd /90daydata/shared/\$USER/ mkdir -p protein\_workshop cd protein\_workshop mkdir log cp -r /90daydata/shared/protein\_structure\_workshop/AlphaFold .

DO NOT EDIT ANY FILES IN /90daydata/shared/protein\_structure\_workshop/

# **AlphaFold 2 version**

# What is AlphaFold?

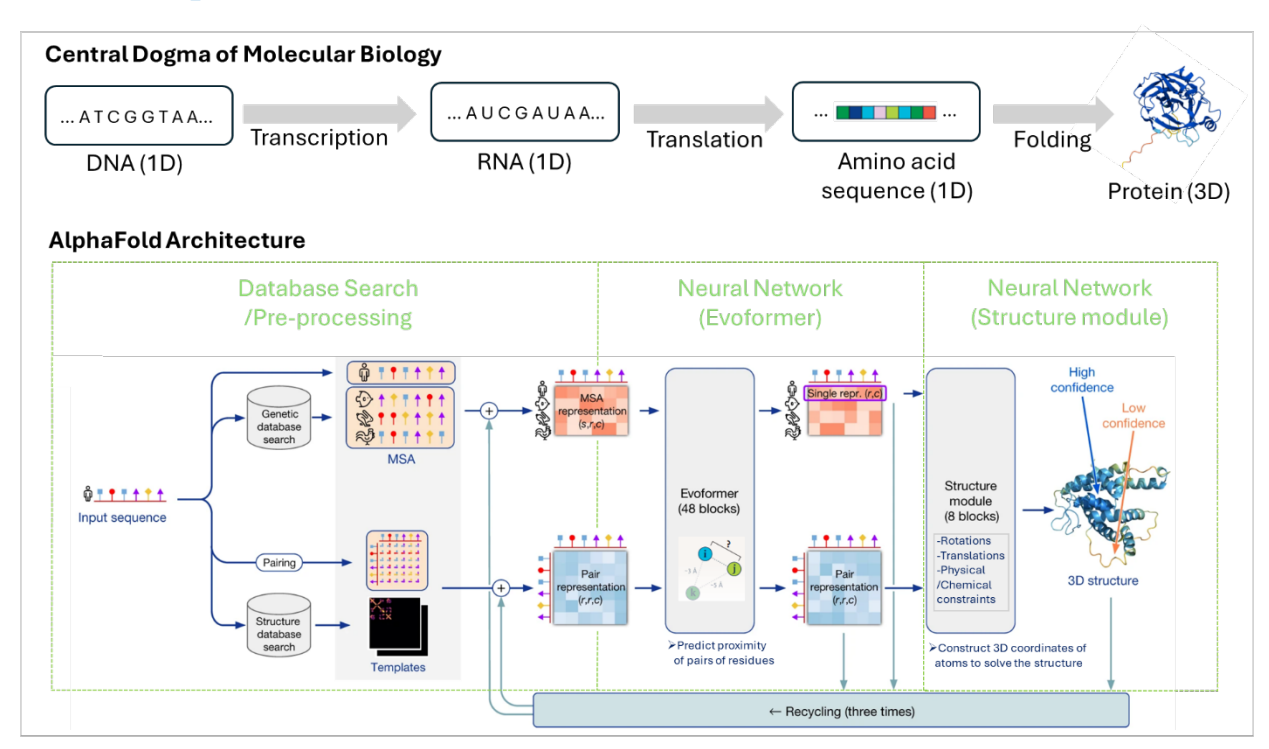

 Jumper, J., Evans, R., Pritzel, A. *et al.* Highly accurate protein structure prediction with AlphaFold. *Nature* 596, 583–589 (2021). https://doi.org/10.1038/s41586-021-03819-2

 Altman RB. A Holy Grail - The Prediction of Protein Structure. N Engl J Med. 2023 Oct 12;389(15):1431-1434. Epub 2023 Sep 21. PMID: 37732608. https://www.nejm.org/doi/full/10.1056/NEJMcibr2307735

AlphaFold takes as input the 1D sequence of a protein of unknown structure and a multiple sequence alignment (MSA) of many similar proteins found in different species and tissues. It creates a deep neural-network representation of the relationship between amino acids (e.g., the pair i and j) within the protein, as well as the relationship of these two positions across the evolutionary space represented in the MSA. These representations are linked to one another and "communicate" within the Evoformer, which uses knowledge of known pairs of 1D sequence and 3D structure to infer which amino acids are proximal. The Evoformer sends this information to the structure module, which models the position of the atoms within an amino acid in 3D and seeks configurations of the atoms that are compatible with the proximities provided by the Evoformer, as well as the physical and chemical constraints.

# How to run AlphaFold 2 on a GPU node (Atlas HPC)?

**I. FOLD MONOMER- SINGLE RUN:** The fasta input file should have only one sequence. The code for monomer (--model\_preset =monomer) should be included in the script. Note: Make sure sequences do not contain any special characters like ".", "\*", "X".

| Organism              | Fasta input file (input sequences)     | Length (amino acids) |
|-----------------------|----------------------------------------|----------------------|
| Rice                  | Oryza_sativa_HMA_OsHIPP19              | 78                   |
| Maize Fungal pathogen | Ustilago_maydis_Cmu1_USTMA             | 97                   |
| Rice Fungal pathogen  | Magnaporthe_oryzae_AvrPikD_C4B8B8      | 113                  |
| Wheat                 | Triticum_aestivum_A0A077RXP2           | 134                  |
| Maize Fungal pathogen | Fusarium_graminearum_TPP1_FGSG_11164   | 252                  |
| Maize Fungal pathogen | Fusarium_graminearum_NLS1_FGSG_04563   | 315                  |
| Maize Fungal pathogen | Fusarium_graminearum_TRI14_FGSG_03543  | 371                  |
| Maize Fungal pathogen | Fusarium_graminearum_I1RR40_FGSG_06549 | 474                  |
| Maize                 | Zea_mays_A0A1D6FS01                    | 712                  |
| Rice                  | Oryza_sativa_Pik1                      | 1142                 |

The folder of the "1\_monomer\_fasta" has a total of 10 monomer fasta input files.

# Check local files that contain input files for monomer.

| cd A | lphaFold     |    |
|------|--------------|----|
| ls   |              |    |
| cd 1 | _monomer_fas | ta |
| mkdi | r -p output  |    |

# To run AlphaFold with a single run (one fasta file-1 protein sequence), create a batch script (.sub).

touch monomer\_alphafold\_single\_run\_A100s.sub

# Edit the below batch script for monomer AlphaFold2 with A100-MIG7 node (10 GB) for workshop.

| #!/bin/bash                                     |                                                                      |
|-------------------------------------------------|----------------------------------------------------------------------|
| #SBATCHaccount=scinet_workshop1                 | #put HPC account name here, required on Atlas                        |
| #SBATCHjob-name="alphafold"                     | #name of this job                                                    |
| #SBATCHpartition= <mark>gpu-a100-mig7</mark>    | <pre>#name of the partition (queue) you are submitting to</pre>      |
| <pre>#SBATCHgres=gpu:a100_1g.10gb:1</pre>       | #Specify your GPU partition to access reserved altas-a100-mig7       |
| #SBATCH -N1                                     | #number of nodes                                                     |
| #SBATCH -n <mark>2</mark>                       | #number of cores                                                     |
| #SBATCHntasks= <mark>2</mark>                   |                                                                      |
| #SBATCHmem= <mark>32GB</mark>                   | #Real memory (RAM) required (MB), 0 is the whole-node memory         |
| #SBATCH -t 04:00:00                             | <pre>#time allocated for this job hours:mins:seconds</pre>           |
| <pre>#SBATCHmail-user=YOUR.EMAIL@usda.</pre>    |                                                                      |
| #SBATCHmail-type=begin                          |                                                                      |
| #SBATCHmail-type=end                            |                                                                      |
| #SBATCHerror=JobName.%J.err                     |                                                                      |
| #SBATCHoutput=JobName.%J.out                    |                                                                      |
|                                                 |                                                                      |
| date #o                                         | ptional, prints out timestamp at the start of the job in stdout file |
|                                                 |                                                                      |
| module purge                                    |                                                                      |
| module load apptainer/1.3.3                     |                                                                      |
|                                                 |                                                                      |
| # Set environment variables                     |                                                                      |
| export TF_FORCE_GPU_ALLOW_GROWTH=tru            | e #Allows dynamic GPU memory allocation                              |
| # Bind directories from the host to             | the container                                                        |
| <pre>#export APPIAINER_BIND=/reference/da</pre> | ta/alphatold/2.3.0                                                   |

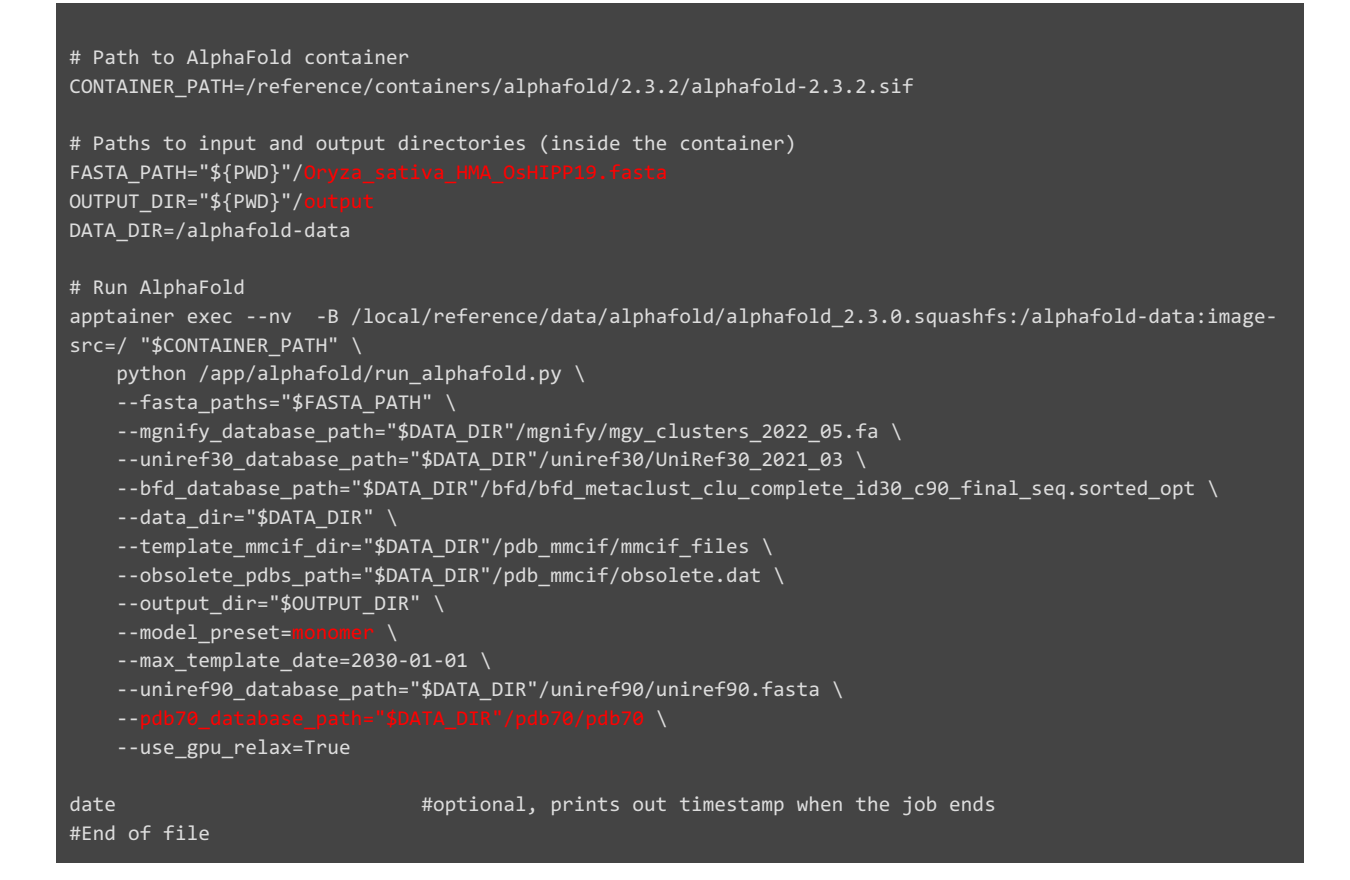

### Edit the below batch script for monomer AlphaFold2 with full A100 node.

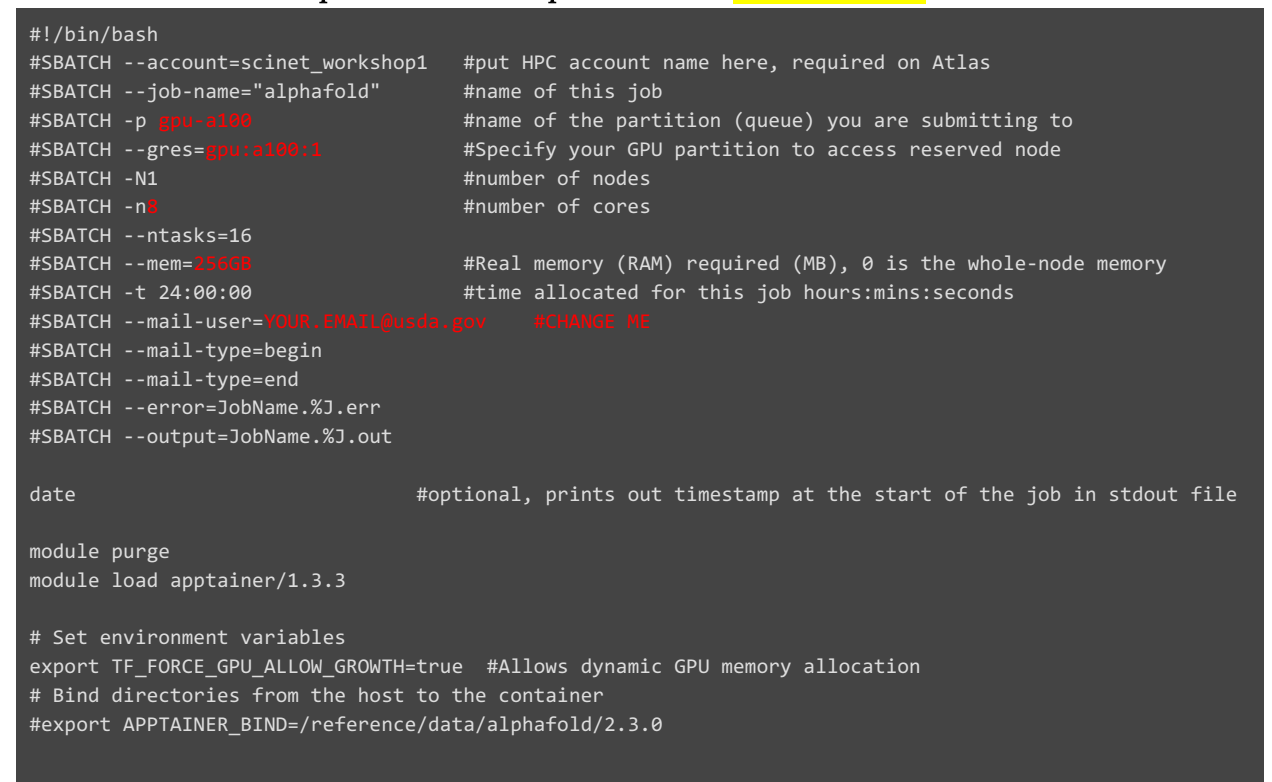

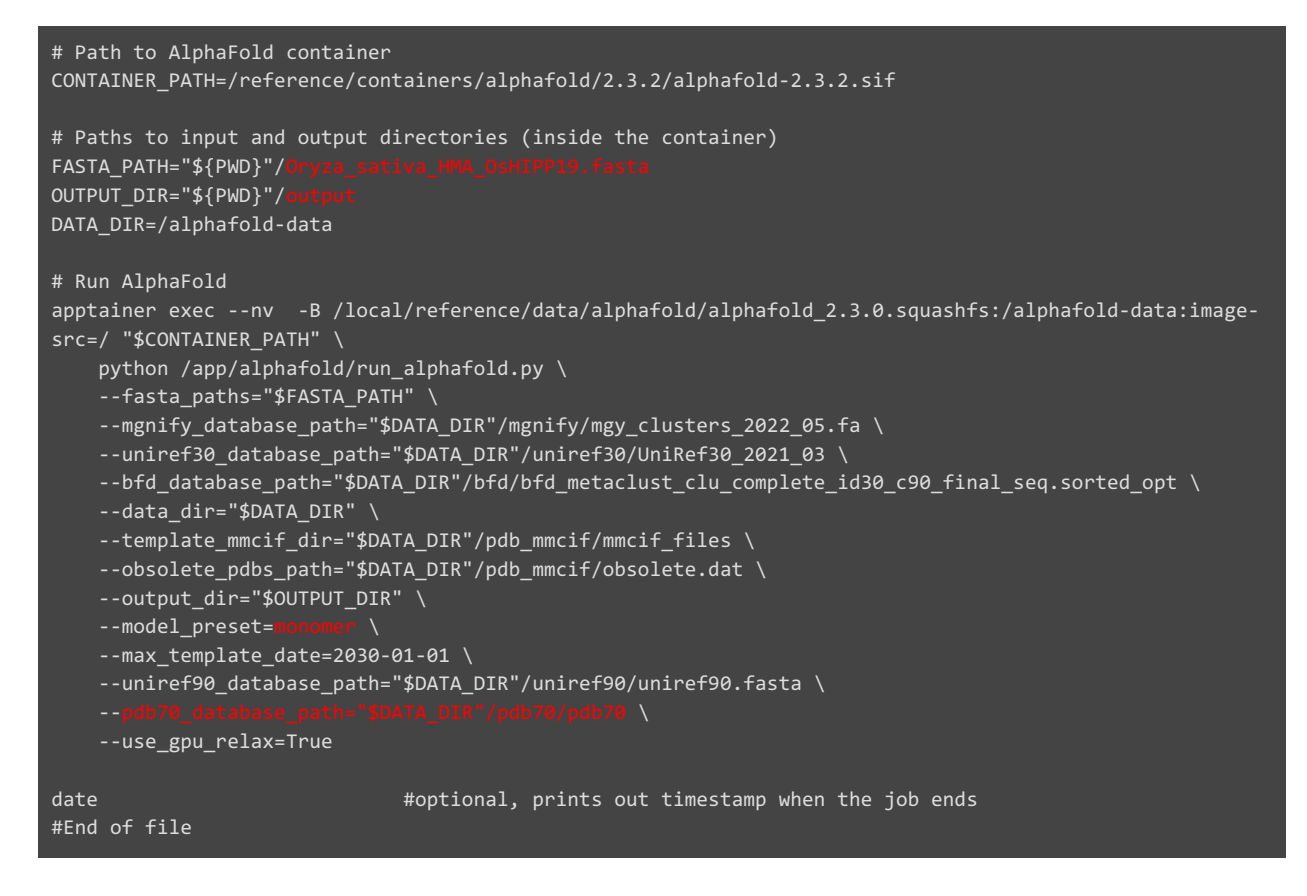

To open the batch script .sub file that you create, type the below command.

nano monomer\_alphafold\_single\_run\_A100s.sub

The GNU nano text edition will show up,

| Pipeseon.kim@atlas-login-2/5 × + ∨                                                | -    | × |
|-----------------------------------------------------------------------------------|------|---|
| GNU nano 5.6.1 monomer_alphafold_single_run_A100s.sub                             |      |   |
|                                                                                   |      |   |
|                                                                                   |      |   |
|                                                                                   |      |   |
|                                                                                   |      |   |
|                                                                                   |      |   |
|                                                                                   |      |   |
|                                                                                   |      |   |
|                                                                                   |      |   |
|                                                                                   |      |   |
|                                                                                   |      |   |
|                                                                                   |      |   |
|                                                                                   |      |   |
|                                                                                   |      |   |
|                                                                                   |      |   |
|                                                                                   |      |   |
|                                                                                   |      |   |
|                                                                                   |      |   |
|                                                                                   |      |   |
|                                                                                   |      |   |
| [ Read 0 Lines ]                                                                  |      |   |
| AG Help AG Write Out AN Where Is AK Cut AT Execute AG Location Hell Undo Head Set | Mark |   |

Copy the monomer AlphaFold2 batch script in the nano shell. After copying the code in the batch file, and press Ctrl +X ( $^{X}$ ) to close the GNU nano shell.

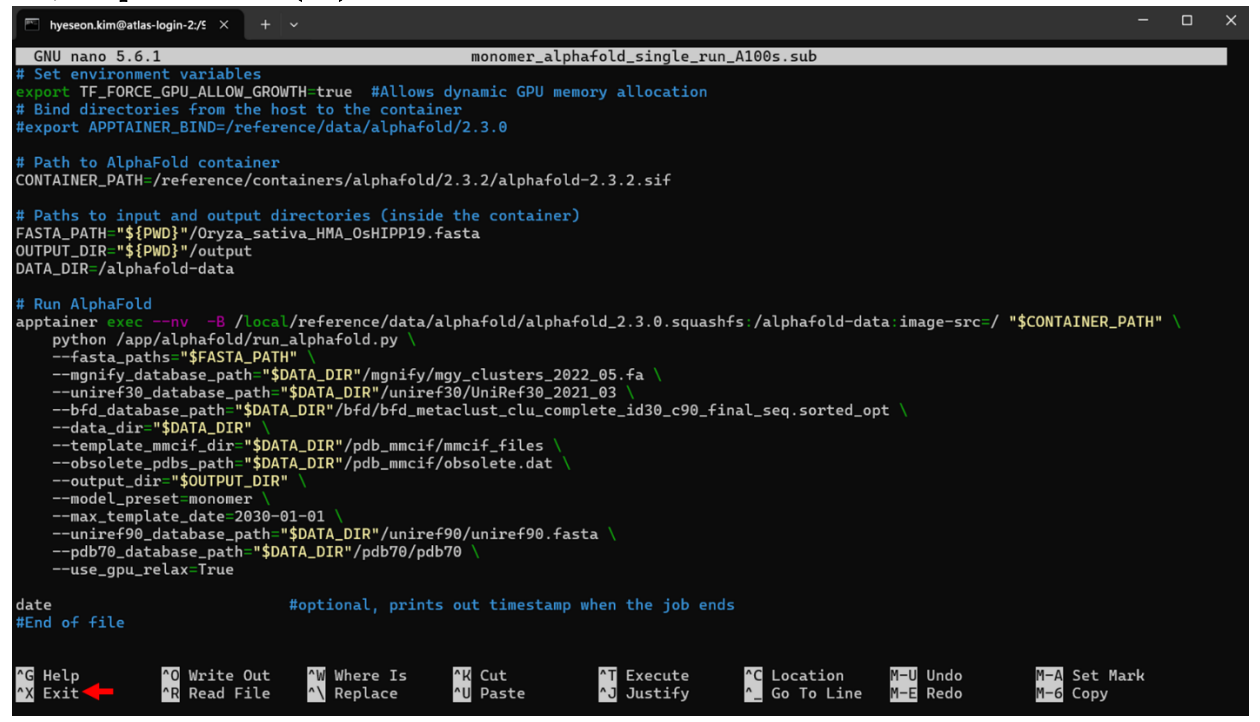

### And then, press Y (Yes) to save your changes.

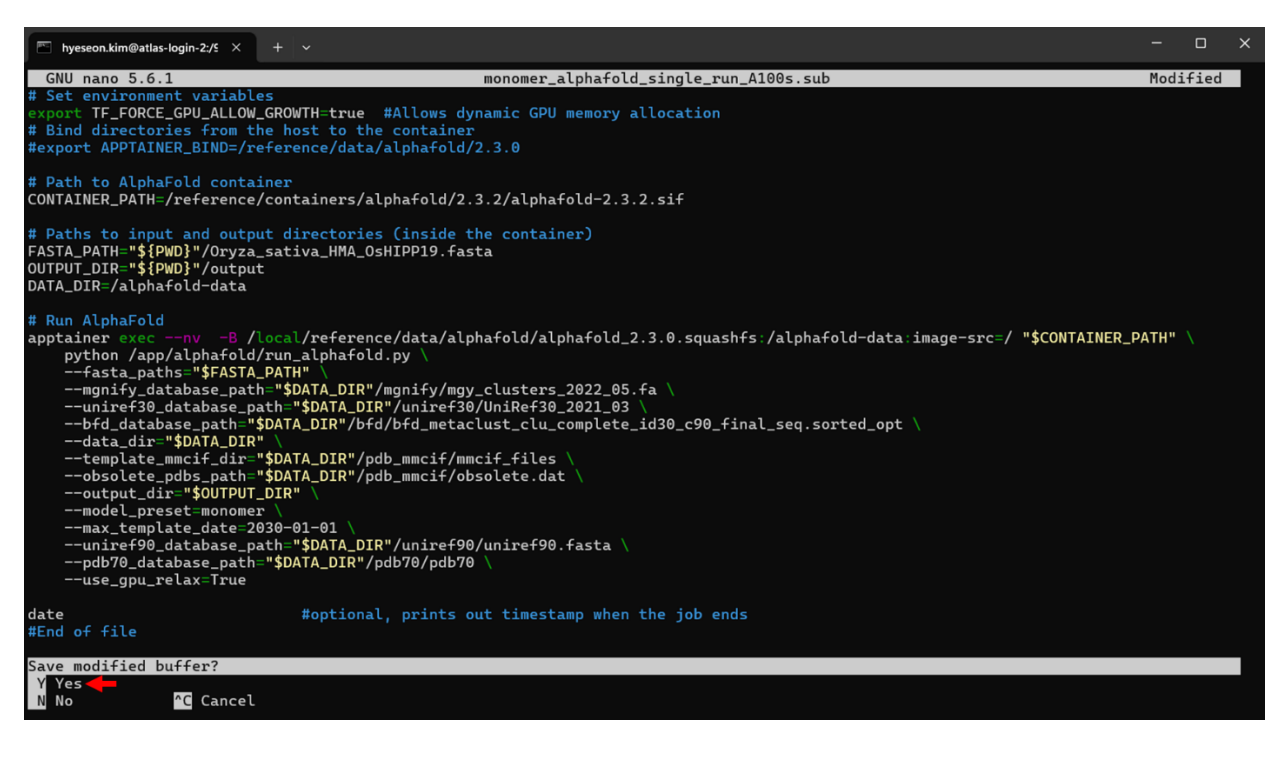

To submit a SLURM batch script file.

sbatch monomer\_alphafold\_single\_run\_A100s.sub

To check the status of a batch run and retrieve information about a submitted SLURM batch job.

squeue -u \$USER

### To cancel the job.

scancel ID

**II. FOLD MONOMER- JOB ARRAY RUN:** In the monomer folder, we have a 10

fasta files. With Job arrays, we should be able to run 10 monomer folding jobs in parallel at the same time. The configuration file (config.txt) that contain the JobID of the array and file name for the individual fasta files is required.

# Check local files that contains input files and Config.txt file.

```
cd 1_monomer_fasta
mkdir -p fasta_files
cp -f *.fasta ./fasta_files
mkdir -p output_array
```

# Config. txt file look like this below as,

| ArrayID | file                                         |
|---------|----------------------------------------------|
| 1       | Oryza_sativa_HMA_OsHIPP19.fasta              |
| 2       | Ustilago_maydis_Cmu1_USTMA.fasta             |
| 3       | Magnaporthe_oryzae_AvrPikD_C4B8B8.fasta      |
| 4       | Triticum_aestivum_A0A077RXP2.fasta           |
| 5       | Fusarium_graminearum_TPP1_FGSG_11164.fasta   |
| 6       | Fusarium_graminearum_NLS1_FGSG_04563.fasta   |
| 7       | Fusarium_graminearum_TRI14_FGSG_03543.fasta  |
| 8       | Fusarium_graminearum_I1RR40_FGSG_06549.fasta |
| 9       | Zea_mays_A0A1D6FS01.fasta                    |
| 10      | Oryza_sativa_Pik1.fasta                      |

### To run AlphaFold with SLURM job array, create batch script (.sub file).

touch monomer\_alphafold\_array\_run\_A100s.sub

Edit the below batch script for monomer AlphaFold2 with array run (email, input file, model flag).

```
#!/bin/bash
#SBATCH --account=scinet_workshop1 #put HPC account name here, required on Atlas
#SBATCH --job-name="alphafold" #name of this job
#SBATCH -p gpural00 #name of the partition (queue) you are submitting to
```

#SBATCH --gres= #Specify your GPU partition to access reserved altas-0245 #SBATCH -N1 #number of nodes #SBATCH -n8 #number of cores #SBATCH --ntasks=10 #SBATCH --mem=2 # Real memory (RAM) required (MB), 0 is the whole-node memory #SBATCH -t 24:00:00 #time allocated for this job hours:mins:seconds #SBATCH --mail-user= #SBATCH --mail-type=begin #SBATCH --mail-type=end #SBATCH --error=JobName.%A\_%a.err #SBATCH --output=JobName.%A %a.out #SBATCH --array=1 date #optional, prints out timestamp at the start of the job in stdout file module purge module load apptainer/1.3.3 # Set config file that holds file names for the array config=./ # Set environment variables export TF\_FORCE\_GPU\_ALLOW\_GROWTH=true # Allows dynamic GPU memory allocation # Bind directories from the host to the container #export APPTAINER\_BIND=/reference/data/alphafold/2.3.0 # Path to AlphaFold container CONTAINER PATH=/reference/containers/alphafold/2.3.2/alphafold-2.3.2.sif # Paths to input and output directories (inside the container) FASTA\_PATH="\${SLURM\_SUBMIT\_DIR}"/4 FASTA=\$(awk -v ArrayTaskID="\$SLURM\_ARRAY\_TASK\_ID" '\$1==ArrayTaskID {print \$2}' "\$config") OUTPUT\_DIR="\${SLURM\_SUBMIT\_DIR}"/ DATA\_DIR=/alphafold-data # Run AlphaFold apptainer exec --nv -B /local/reference/data/alphafold/alphafold 2.3.0.squashfs:/alphafold-data:imagesrc=/ "\$CONTAINER\_PATH" \ python /app/alphafold/run\_alphafold.py \ --fasta\_paths="\$FASTA\_PATH"/"\$FASTA" \ --mgnify\_database\_path="\$DATA\_DIR"/mgnify/mgy\_clusters\_2022\_05.fa \ --uniref30\_database\_path="\$DATA\_DIR"/uniref30/UniRef30\_2021\_03 \ --bfd\_database\_path="\$DATA\_DIR"/bfd\_metaclust\_clu\_complete\_id30\_c90\_final\_seq.sorted opt \ --data\_dir="\$DATA\_DIR" \ --template\_mmcif\_dir="\$DATA\_DIR"/pdb\_mmcif/mmcif\_files \ --obsolete\_pdbs\_path="\$DATA\_DIR"/pdb\_mmcif/obsolete.dat \ --output\_dir="\$OUTPUT\_DIR" \ --model\_preset=monom --max\_template\_date=2030-01-01 \ --uniref90\_database\_path="\$DATA\_DIR"/uniref90/uniref90.fasta \ --use\_gpu\_relax=True date #optional, prints out timestamp when the job ends #End of file

To open the batch script .sub file that you create, type the below command.

```
nano monomer_alphafold_array_run_A100s.sub
```

⇒ Copy the above job array script in the nano shell. After copying the code in the batch file and press Ctrl +X (^X) to close the GNU nano shell. And then, press Y (Yes) to save your changes.

To submit a SLURM batch script file

sbatch monomer\_alphafold\_array\_run\_A100s.sub

To check the status of a batch run and retrieve information about a submitted SLURM batch job

squeue -u \$USER

**III. FOLD MULTIMER- SINGLE RUN:** The input fasta file should have multiple sequences, here is an example of two protein sequences from each of the plant and pathogen (e.g. Sequence 1 from fungal pathogens (*Magnaporthe oryzae, Fusarium graminearum*) and Sequence 2 from crop plants (rice, maize and/or wheat). The code for multimer (--model\_preset =multimer) should be included in the batch script as a model flag.

# Check local files that contain input files for multimer.

```
cd ..
cd 2_multimer_fasta
mkdir -p output_multimer
```

To run AlphaFold multimer (one fasta file-2 protein sequences), create a batch script (.sub file).

touch multimer\_alphafold\_single\_run\_A100s.sub

### Edit the below SLURM batch script for multimer AlphaFold2 (email, input file, model flag).

```
#!/bin/bash
#name of the partition (queue) you are submitting to
#SBATCH -p
#SBATCH --gres=
                              #Specify your GPU partition to access reserved altas-0245
#SBATCH -N1
                              #number of nodes
#SBATCH - n
                              #number of cores
#SBATCH --ntasks=16
#SBATCH --mem=2
                              #Real memory (RAM) required (MB), 0 is the whole-node memory
#SBATCH -t 24:00:00
                               #time allocated for this job hours:mins:seconds
#SBATCH --mail-user=
#SBATCH --mail-type=begin
#SBATCH --mail-type=end
#SBATCH --error=JobName.%J.err
#SBATCH --output=JobName.%J.out
date
                             #optional, prints out timestamp at the start of the job in stdout file
module purge
module load apptainer/1.3.3
```

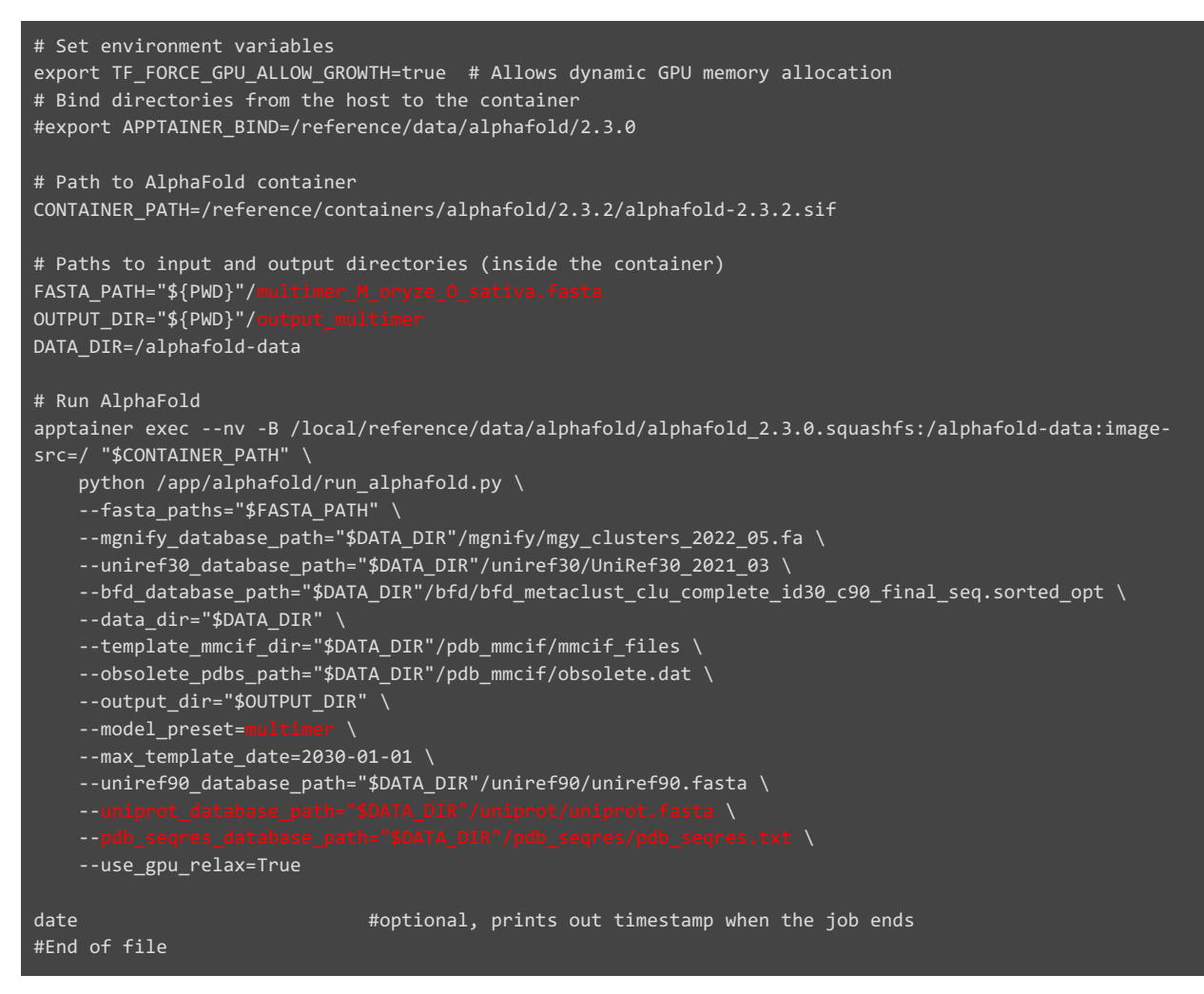

To open the batch script .sub file that you create, type the below command.

nano multimer\_alphafold\_single\_run\_A100s.sub

⇒ Copy the above job array script in the nano shell. After copying the code in the batch file and press Ctrl +X (^X) to close the GNU nano shell. And then, press Y (Yes) to save your changes.

To submit a SLURM batch script file.

sbatch multimer\_alphafold\_single\_run\_A100s.sub

To check the status of a batch run and retrieve information about a submitted SLURM batch job.

squeue -u \$USER

# How to visualize the alphaFold results sequences?

- Navigate to the output directory in Atlas using Globus.
- Transfer the PDB(s) or CIF(s) files of interest locally.
- Drag the files into Mol\* (<u>https://molstar.org/viewer/</u>).

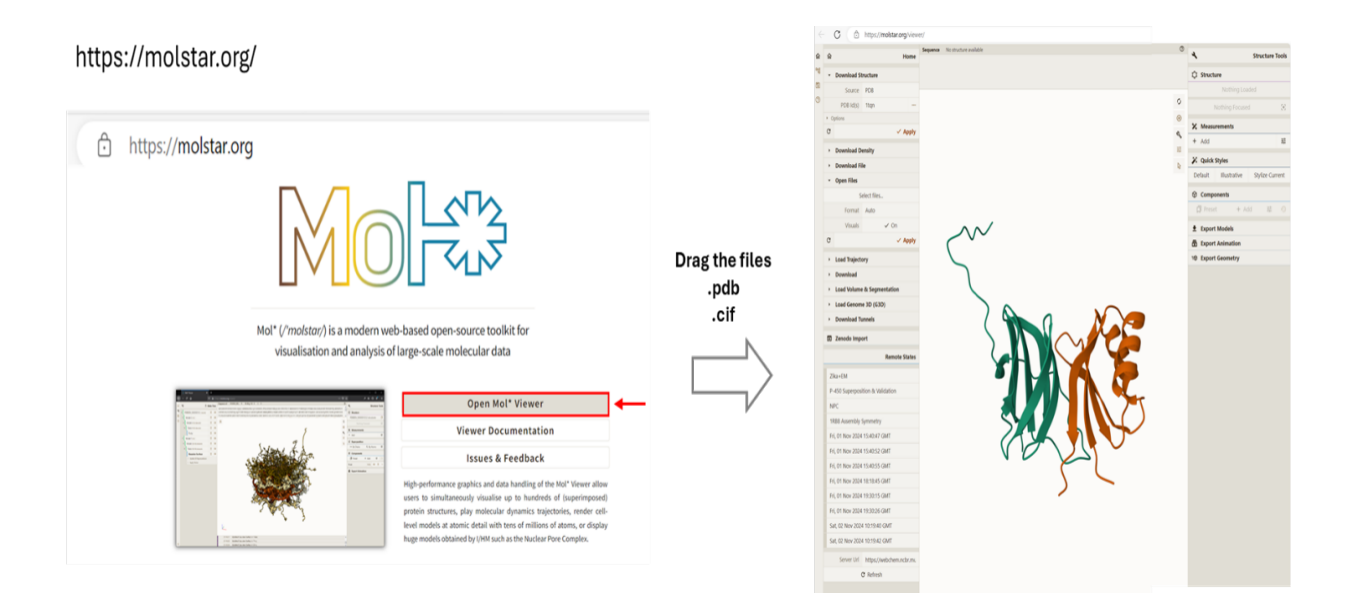

# AlphaFold 3 version (<u>https://alphafoldserver.com/</u>)

AlphaFold3 code is officially released by Google DeepMind: <u>https://github.com/google-</u> <u>deepmind/alphafold3</u> and the SCINet team will work on installing it on both Ceres and Atlas.

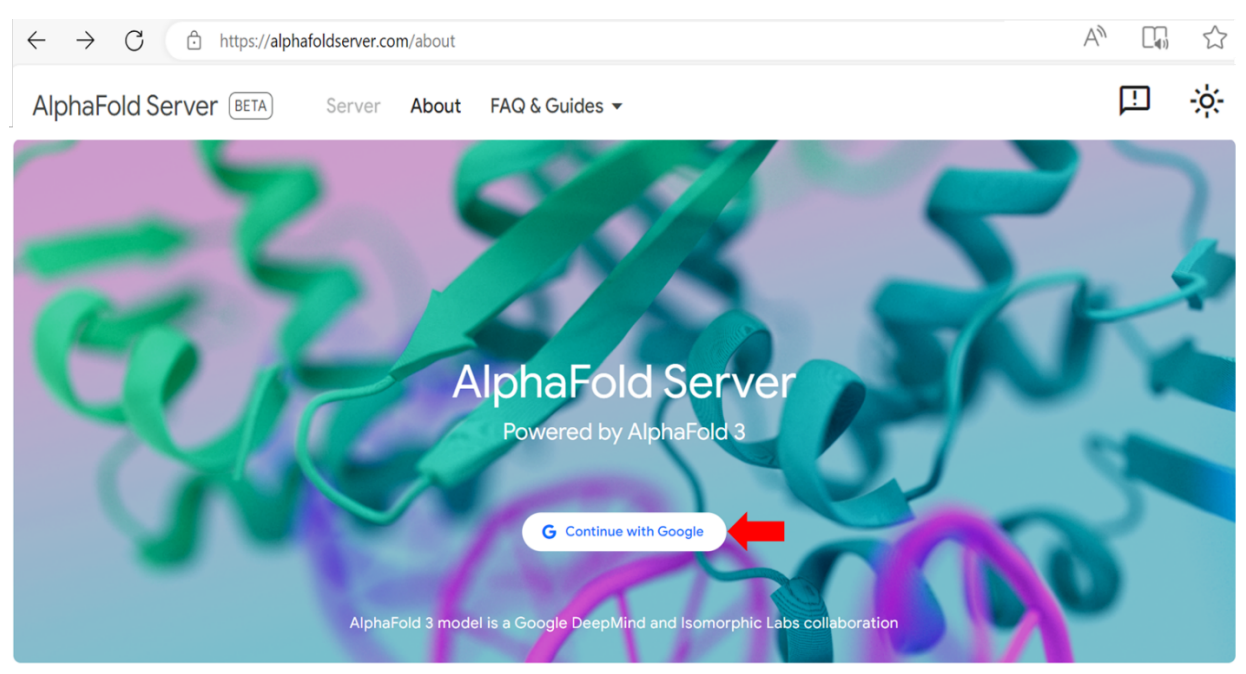

 $\Rightarrow$  Click to "Continue with Google": you need to have a Google account to use the server.

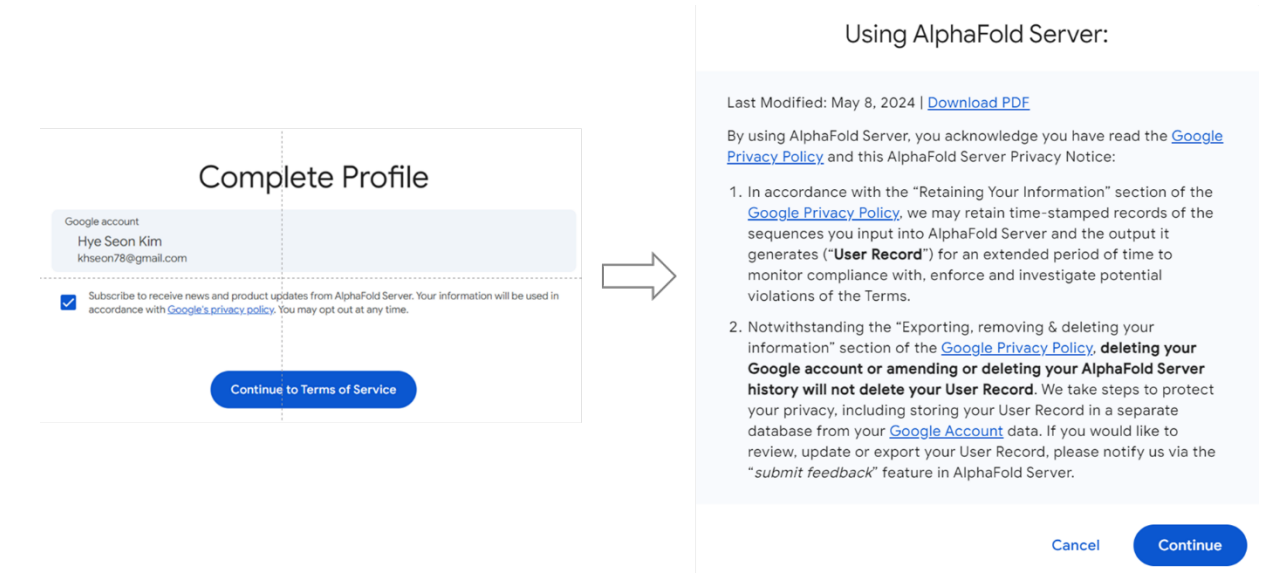

- How many jobs can I run on AlphaFold online server? 20 jobs per day.
- What is the maximum job size allowed? The total size of the job is limited by the number of 'tokens' in the structure the limit is 5,000 tokens (e.g. Proteins: 1 token per standard amino acid residue) Note that each protein chain and nucleotide chain must contain at least 4 amino acids or nucleotides, respectively.

|                                                                                                    | Remaining   | Jobs: 20    |
|----------------------------------------------------------------------------------------------------|-------------|-------------|
| AlphaFold Server allows you to model a structure consisting of many biological molecules                                                                                                    | L           | earn more 🔨 |
| <ul> <li>Remaining jobs refresh each day</li> <li>Jobs can be up to 5,000 tokens - see more details on token calculation, accepted formats, seed selection and other features in our FAQ</li> <li>Use the entity bar to chemically modify proteins and nucleic acids</li> <li>Get in touch with the AlphaFold team if you have any questions</li> </ul> |             |             |
| Explore these examples of structures to see it in action – try them out without using your quota until you begin editing!                                                                                                    |             |             |
| Ok, got it                                                                                                    |             |             |
|                                                                                                    |             | 🔿 Clear     |
| Molecule type     Copies     >Paste sequence or fasta       Protein     1     Input                                                                                                    |             | ] : ×       |
| + Add entity                                                                                                    |             | Save job    |
| Continue and preview Job                                                                                                    |             |             |
| Completed Saved draft In progress Saved Completed Failed                                                                                                    |             |             |
| No jobs found with filters specified                                                                                                    |             |             |
| Items per page: 10 💌                                                                                                    | 0 of 0  < < |             |

# I. FOLD MONOMER-To run monomer, copy a single protein and put it in input tab.

• Fusarium\_graminearum\_TPP1\_FGSG\_11164.fasta (252 amino acids)

>Fusarium\_graminearum\_TPP1\_FGSG\_11164 (Fungal effector protein)
MVKITSLVALAAPLVAAAPNPQNSPQIVGGTSASAGEFPFIVSITNNGGPWCGGTLLNANTVMTASHCVQGRSASAFAIRVGSNSRTSGGVTSRV
SSIRMHPSFSGSTLNNDVALLKLSTSIPAGGSIAYGRLATSGSDPAAGSSLTVAGWGDTSEGGGVSPVNLLKVTVPVVSRATCRSQYGTSAITDNM
FCAGVTGGGKDACQGDSGGPIVDSSKTVVGIVSWGDGCARPNAAGVYARVGTLRSWIDSNA

⇒ After that, press the button for "Continue and preview job" and then, also press the button for "Confirm and submit job".

| AlphaFold Server allows you to model a st | ructure consisting of many biological molecules                                                                                                    | Learn more 🗸                                                                                                    | Job name*<br>2024-11-02_15:09                                        |                                                           |
|-------------------------------------------|----------------------------------------------------------------------------------------------------|----------------------------------------------------------------------------------------------------|----------------------------------------------------------------------|-----------------------------------------------------------|
|                                           |                                                                                                    | 1 Upload JSON 👌 Clear                                                                                                    | We've generated a job name for                                       | you, please edit                                          |
| II Molecule type Copies 1                 | NYKITSLYAL AAPLYAAAPÜ PONSPOIYGĞ TSASAGEFPP IYSIT<br>TYMTASHCYÖ GASASAFAJË VGSNSATSG YTSRYSSIËN HPSPS<br>SIPAGGSIÄV GRLATSGSËP AAGSSLYAL GOSSES<br>OVTSSIITËN HFCAQYTGĞĞ KDACOODSĞĞ PIYOSSKIŸV OIYSH | 10 GGP WCGGTLLNAN<br>11 TGP WCGGTLLNAN<br>12 TLN NDVALLKL <sup>120</sup><br>12 TV<br>12 TV | Seed: Auto           Type         Copies           Protein         1 | Seed  Sequence MVK/TSLVALAAPLVAAAPNPONSPQIVGG(lengih 252) |
| + Add entity                              | VGTLRSWIDS NA                                                                                                    | Save job                                                                                                    |                                                                      | Remaining jobs: 17                                        |
|                                           | Continue and preview job                                                                                                    |                                                                                                    | Go back a                                                            | and edit this job Confirm and submit job                  |

 $\Rightarrow$  It takes a minute to complete the analysis

| ✓ Com | npleted 🗸 Saved draft 🗸 | In progress 🗸 Examples 🗸 Failed |                  |
|-------|-------------------------|---------------------------------|------------------|
|       | Name                    |                                 | Modified         |
|       |                         |                                 | 2024-11-02 15:10 |

⇒ Once you click the log file then, you should be able to see the below results and you can also download the whole results (.json and .cif files) by clicking "Download" button.

| ← Back 소 Download ([   | Clone and reuse 🌐 Feedback on struc | :ture                                                                        |                                                                                              |
|------------------------|-------------------------------------|------------------------------------------------------------------------------|----------------------------------------------------------------------------------------------|
| Very high (pIDDT > 90) | Confident (90 > pIDDT > 70)         | Low (70 > pIDDT > 50)                                                        | Very low (pIDDT < 50)                                                                        |
|                        | ipTM = - pTM = 0.8                  | ió learn more                                                                |                                                                                              |
|                        |                                     | 1<br>2<br>108<br>108<br>109<br>109<br>109<br>109<br>109<br>109<br>109<br>109 | 2 108 144 180 216 252<br>Scored Residue<br>10 15 20 25 30<br>cted Position Error (Angströms) |

Non-commercial use only, subject to AlphaFold Server Output Terms of Use; no use in docking or screening tools.

### Information

| Туре             | Copies | Sequence                                                                                                    |                                                                                                    |                                                                                          |                                                                                             |                                                                                          |                                                                                                |
|------------------|--------|----------------------------------------------------------------------------------------------------|----------------------------------------------------------------------------------------------------|------------------------------------------------------------------------------------------|---------------------------------------------------------------------------------------------|------------------------------------------------------------------------------------------|------------------------------------------------------------------------------------------------|
| Protein          | 1      | M V K I T S L V A<br>T V M T A S H C V Q<br>S I P A G G S I A Y<br>Q Y G T S A I T D N<br>V G T L R S W I D S | 20<br>A A P L V A A A P N<br>G R S A S A F A IA<br>G R L A T S G S D P<br>M F C A G V T G G G<br>252<br>N A | P Q N S P Q I V G G<br>V G S N S R T S G G<br>A A G S S L T V A G<br>K D A C Q G D S G G | T S A S A G E F P<br>V T S R V S S I R<br>160<br>W G D T S E G G G V<br>P I V D S S K T V V | I V S I T N N G G O<br>H P S F S G S T L N<br>S P V N L L K V T V<br>G I V S W G D G C A | W C G G T L L N AN<br>N D V A L L K L S T<br>180<br>P V V S R A T C R S<br>R P N A A G V Y A R |
| Seed: 1051078022 |        |                                                                                                    |                                                                                                    |                                                                                          |                                                                                             |                                                                                          |                                                                                                |

**II. FOLD MULTIMER-**To run multimer, copy multiple protein sequences of interest and put them in input tab (for examples, sequence 1 from fungal pathogen, *Fusarium graminearum* and sequence 2 from maize).

- Fusarium graminearum I1RR40 FGSG 06549. fasta (474 amino acids)
- Zea mays A0A1D6FS01. fasta (712 amino acids)

### >Fusarium\_graminearum\_I1RR40\_FGSG\_06549 (Fungal effector protein)

MKNSCSITLGSLLLLHAGAVLAGPVYGVDDILSPRHSKLRKRAECGPGIGSCNPGSCCSESGFCGTTGDFCGGSACQLEYSDSCDTFFGPSGSSTESI SRPKIGSVPYGSIIKTCTTPGVIALTFDDGPLTYTNDILDLLDSKNVKATFFVAGNNRAKGHMDDSSNPWPAVMRRMHTAGHHIASHTWTHRN LNTVNSTIRTSEMIYNEMAFRNLFGWIPTYMRPPYLECNAGSGCLAEMSRLGYHVVDQNVDTKDYENDSPQLIQNSKNRYSAGVSTNSASNQYI VLAHDVHDQTVHNLTSYMIDTARSRGYRLVTVGECLGDPRANWYRTASRDRDVTSTSTAAATQTVPPTKVTSTTKATATGGLVISPNQRCGG DTGYTCQGSAFGSCCSFYGYCGSSASYCGTGCDADFGTCTPPSGGGVHDTTNGVCGSEVNASCRNYGSKTCCSQYGYCGSSATHCGTGCQKGFGT CT

### >Zea\_mays\_A0A1D6FS01\_Zm00001d010564 (Maize protein)

MMSLRIEKKQSSASKQQAKDVIHPVKVEEGKLSEDSDDEFYDVDKVDPSQEVQPSDTGNADVGSRSQEENYISKEELECLVHGGLPMALRGEL WQAFVGTGARRVEGYYDNLAAEGELDNKRSDSRTSEGVHEKWIGQIEKDLPRTFPGHPALDEDGRNALRRLLIAYAKHNPSVGYCQAMNFFA GLLLLLMPEENAFWTLVGIMDDYFDGYFSEEMIESQVDQLVLEELVREKFPKLANHLDYLGLQVAWVTGPWFLSIFTNVLPWESVLRVWDVL LFDGNRVMLFRTALALLEFYGPALVTTKDAGDAVTLLQSLAGSTFDSSQLVLTARMGYQSVNETILQELSNKHRPPVISAMEERAKGLGVWTD TNGLASKLYNFKRDPEPLVSLSDSTDQLSDVGDGDTNQESDLGNMDDEYGGVIVNSEIDSLPDPKDQVAWLKLELCRLIEERRSAVLRADELET ALMEMVKQDNRRQLSAKVEQFEQEISELRQALSDKQEQEQAMFQVLMRVEQELKIAEEARISAEQDAAAQRYAANVLQEKYEEAMASLAQME NRAVMAETMLEATLQYQSSQQKAMSPCPSPRPSMLDASPSQSSQNSSQEFQPRRKNLLGPFSLSWRDKNKEKPNNADDSTNTKSTNNDEMV ETSNTNDEKHRETLDLNSEQRAESPKADVKMRAETPEKDNDLPGVQLVTDDLNGHHEQMQEIKLD

|                      | 70                  | SLLLHAGAV<br>80           | LAGPVYGVDD<br>90    | ILSPRHSKLR<br>100   | KRAECGPGIG<br>110          | SCNPGSCCSE<br>120   |  |
|----------------------|---------------------|---------------------------|---------------------|---------------------|----------------------------|---------------------|--|
|                      | SGFCGTTGDF<br>130   | CGGSACQLEY<br>140         | SDSCDTFFGP<br>150   | SGSSTESISR<br>160   | PKIGSVPYGS<br>170          | IIKTCTTPGV<br>180   |  |
|                      | IALTFDDGPL<br>190   | TYTNDILDLL<br>200         | DSKNVKATFF<br>210   | VAGNNRAKGH<br>220   | M D D S S N P W P A<br>230 | VMRRMHTAGH<br>240   |  |
|                      | HIASHTWTHR<br>250   | NLNTVNSTIR<br>260         | TSEMIYNEMA<br>270   | FRNLFGWIPT<br>280   | YMRPPYLECN<br>290          | AGSGCLAEMS          |  |
|                      | R L G Y H V V D Q N | V D T K D Y E N D S       | PQLIQNSKNR          | Y S A G V S T N S A | SNQYIVLAHD                 | VHDQTVHNLT          |  |
|                      | SYMIDTARSR          | GYRLVTVGEC                | LGDPRANWYR          | TASRDRDVTS          | Τ S T A A A T Q T V        | PPTKVTSTTK          |  |
|                      | ATATGGLVIS          | PNQRCGGDTG                | YTCQGSAFGS          | CCSFYGYCGS          | SASYCGTGCD                 | ADFGTCTPPS          |  |
|                      | G G G V H D T T N G | V C G S E V N A S C       | R N Y G S K T C C S | Q Y G Y C G S S A T | HCGTGCQKGF                 | GTCT                |  |
|                      |                     |                           |                     |                     |                            |                     |  |
| Molecule type Copies | 10                  | 20                        | 30                  | 40                  | 50                         | 60                  |  |
| II Protein 1         | MMSLRIEKKQ<br>70    | S S A S K Q Q A K D<br>80 | VIHPVKVEEG<br>90    | KLSEDSDDEF<br>100   | Y D V D K V D P S Q<br>110 | EVQPSDTGNA<br>120   |  |
|                      | DVGSRSQEEN          | Y I S K E E L E C L       | VHGGLPMALR<br>150   | GELWQAFVGT          | GARRVEGYYD                 | N L A A E G E L D N |  |
|                      | KRSDSRTSEG          | VHEKWIGQIE                | KDLPRTFPGH          | PALDEDGRNA          | LRRLLIAYAK                 | HNPSVGYCQA          |  |
|                      | MNFFAGLLLL          | LMPEENAFWT                | LVGIMDDYFD          | GYFSEEMIES          | QVDQLVLEEL                 | VREKFPKLAN          |  |
|                      | HLDYLGLQVA          | WVTGPWFLSI                | FTNVLPWESV          | LRVWDVLLFD          | GNRVMLFRTA                 | LALLEFYGPA          |  |
|                      | LVTTKDAGDA          | VTLLQSLAGS                | TFDSSQLVLT          | ARMGYQSVNE          | TILQELSNKH                 | RPPVISAMEE          |  |
|                      | RAKGLGVWTD          | 380<br>TNGLASKLYN         | 390<br>FKRDPEPLVS   | 400<br>LSDSTDQLSD   | VGDGDTNQES                 | DLGNMDDEYG          |  |
|                      | GVIVNSEIDS          | L P D P K D Q V A W       | 450<br>LKLELCRLIE   | ERRSAVLRAD          | ELETALMEMV                 | KQDNRRQLSA          |  |
|                      | KVEQFEQEIS          | 500<br>ELRQALSDKQ         | EQEQAMEQVL          | MRVEQELKIA          | 530<br>EEARISAEQD          | AAAQRYAANV          |  |
|                      | LQEKYEEAMA          | SLAQMENRAV                | 570<br>MAETMLEATL   | Q Y Q S S Q Q K A M | 590<br>SPCPSPRPSM          | LDASPSQSSQ          |  |
|                      |                     | 620<br>KNILGPESIS         | WPDKNKEKPN          | NADDSTNTKS          | TNNDEMVETS                 |                     |  |
|                      | 670                 | 680<br>680                | 690                 | 700                 | 710                        | 712                 |  |
|                      | LDENSEGRAE          | SPRADVKMRA                | EIPEKDNDLP          | GVULVIDDLN          | GHHEUMQEIK                 | 20                  |  |

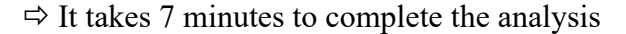

| Name             | Modified         |   |
|------------------|------------------|---|
| 2024-11-03_00:11 | 2024-11-03 00:18 | : |

⇒ Download the files by clicking the "Download button"

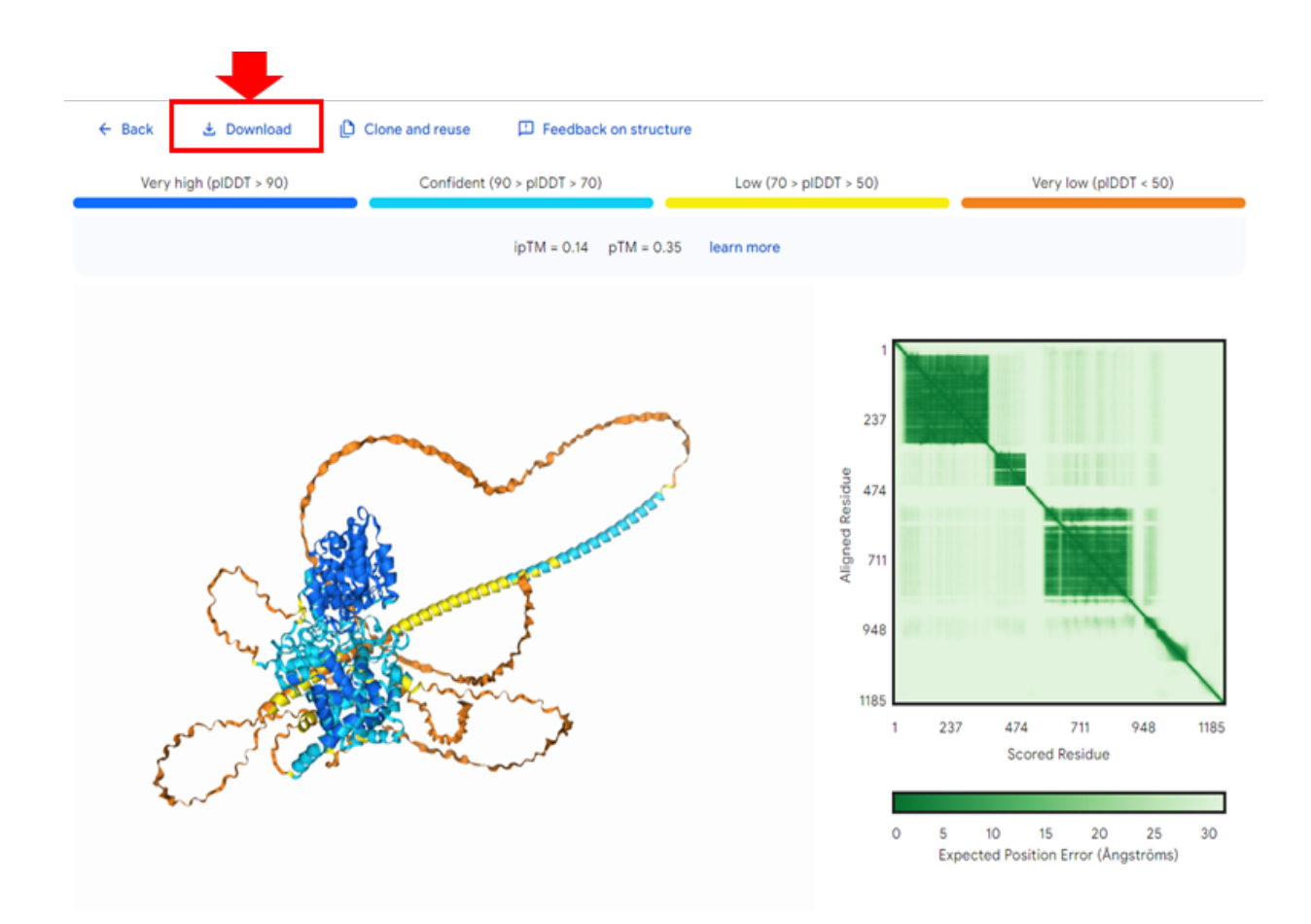

The downloaded results (.cif file) from Alphafold 3 server also can be viewed from Molstar software by dragging the files into Mol\* (<u>https://molstar.org/viewer/</u>).

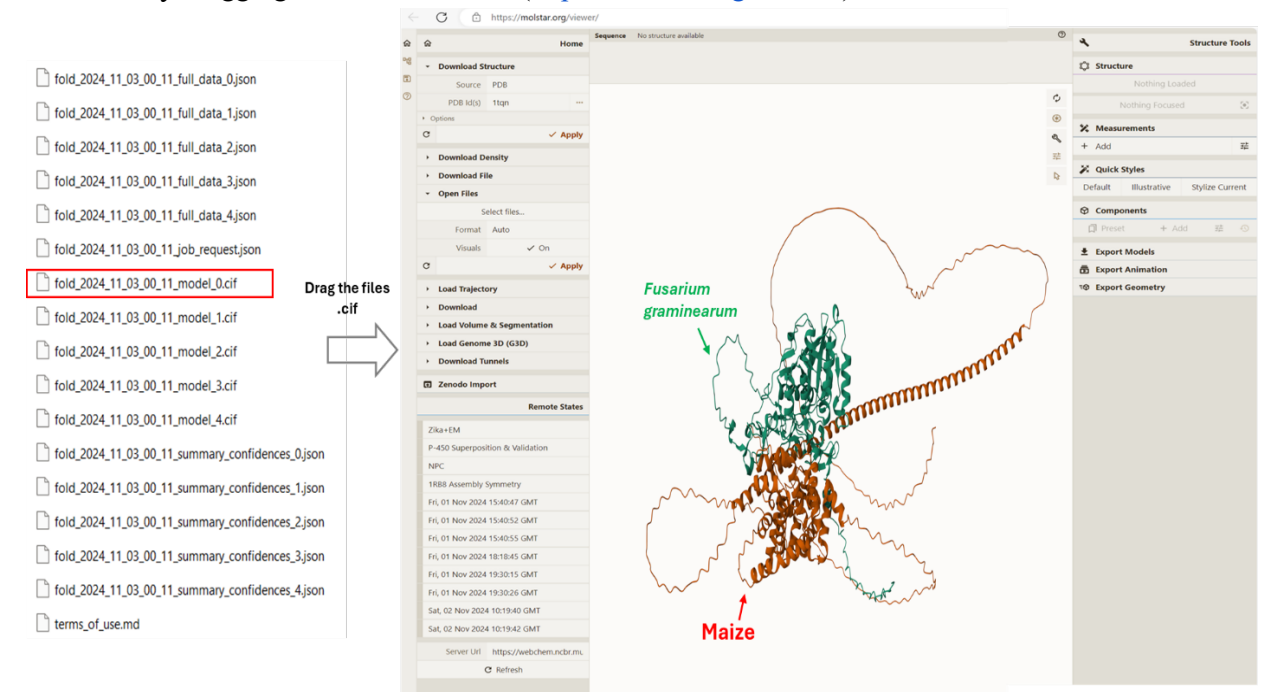

**Note**: The deepmind/Alphafold 2 is also available <u>https://build.nvidia.com/deepmind/alphafold2</u> The NVDIA AlphaFold2 is a graphical user interface that offer a simple and easy to deploy route for self-hosted AI application. Predict protein structure from amino acid sequences but also predict multiple sequence alignment for a given sequences against a series of protein sequence databases and provides accurate model behind a consistent API.

| AIGIND S |                                                                                                    |                                                                                                  |
|----------|----------------------------------------------------------------------------------------------------|--------------------------------------------------------------------------------------------------|
|          | deepyrriid / Jephafold2 constants<br>Andra fa Bitmane 4 Systemide An area sal assess<br>(Sing), (Lemin ) (Applied), (Cambridge)                                                                                                    |                                                                                                  |
|          | Rajecis Malifaet                                                                                                    | All Merce and All All All All All All All All All Al                                             |
|          |                                                                                                    |                                                                                                  |
|          | 1944<br>Big both Press Anne                                                                                                    | Oxfput<br>(mailer set)                                                                           |
|          | Vive Examples                                                                                                    | This demonus only or cached parameters. If you'd life to ran your own exempte, check out the API |
|          | Sentonis Scoptor (Jushret ID: 198223)                                                                                                    |                                                                                                  |
|          | nine Add Segura * 0                                                                                                    | ۵ 🔍 🖉                                                                                            |
|          | NO CERE LE TRE LE DECEMENTE DE LE DECEMENTE DE |                                                                                                  |
|          |                                                                                                    | L                                                                                                |
|          | e 💭 andre a                                                                                                    |                                                                                                  |
|          |                                                                                                    |                                                                                                  |
|          | And Cardy Selence .                                                                                                    |                                                                                                  |
|          | Alland Mala In Land Langung In Land Andre Strand Annald Approximation (Landon Charles Charles Char                                                                                                    |                                                                                                  |

# **AlphaFold Results**

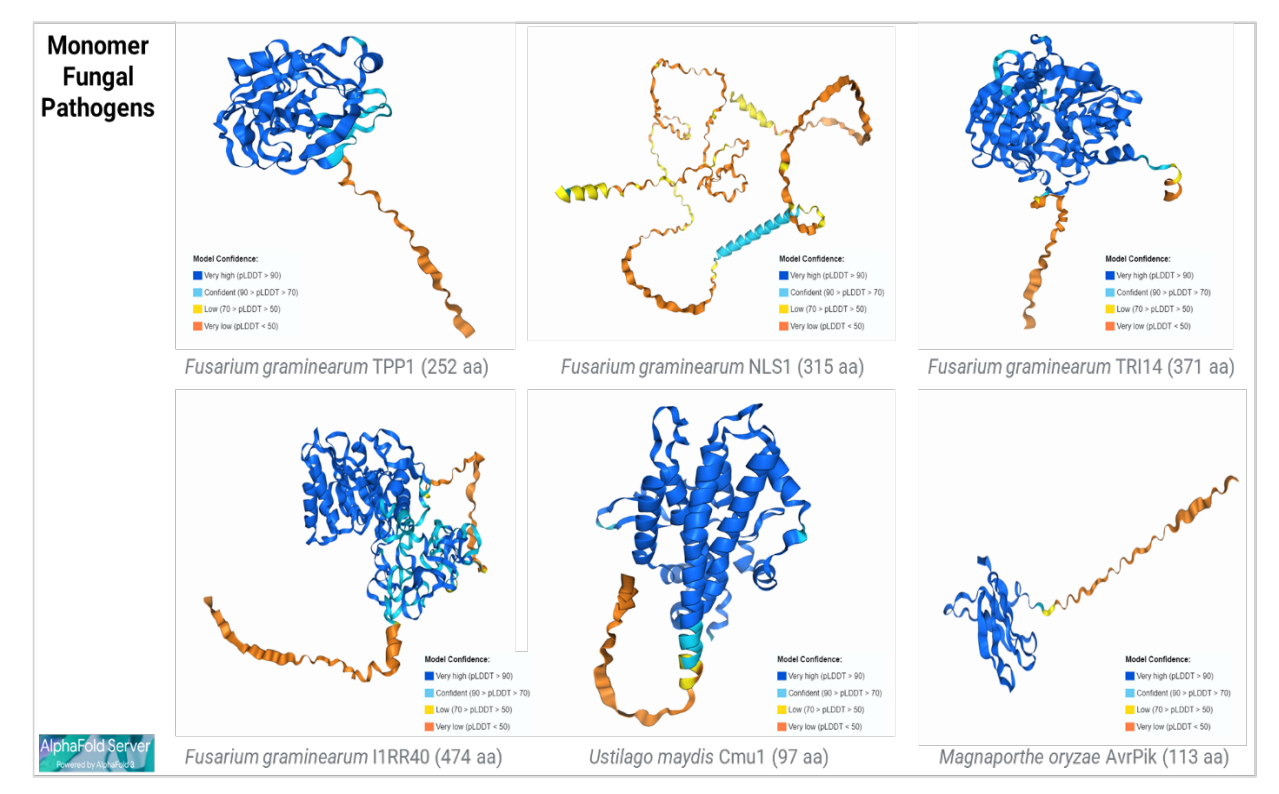

3 publications by utilizing the AlphaFold/FoldSeek programs available on SCINet

- Fusarium\_graminearum\_TPP1\_FGSG\_11164 (252 aa)<u>https://doi.org/10.1101/2024.08.30.610543</u>
- Fusarium\_graminearum\_NLS1\_FGSG\_04563 (315 aa)<u>https://doi.org/10.1094/MPMI-12-22-0254-R</u>
- Fusarium graminearum TRI14 FGSG 03543(317aa)https://doi.org/10.3390/applmicrobiol4020058

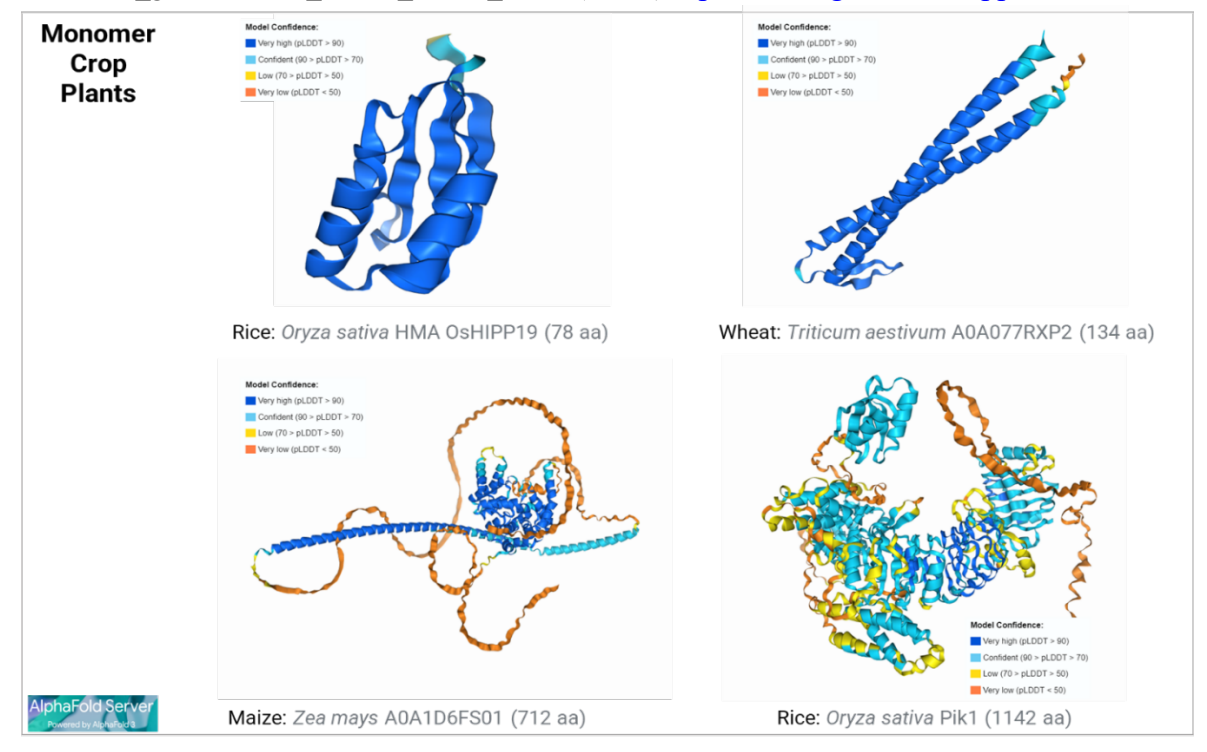

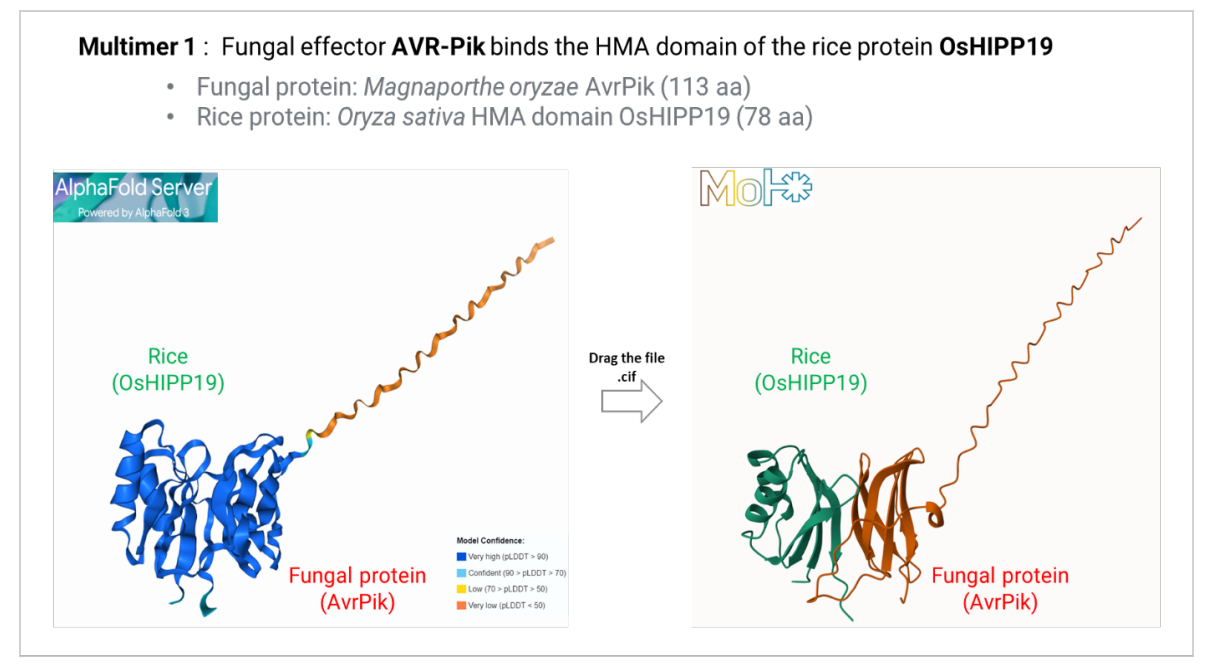

1 publication by utilizing the ESMFold/RF diffusion/FoldSeek programs available on SCINet

• Protein-protein interactions between rice plant-derived resistance (R) gene and pathogenderived avirulence (Avr) effector of *M. oryzae* <u>https://doi.org/10.1101/2024.09.17.613523</u>

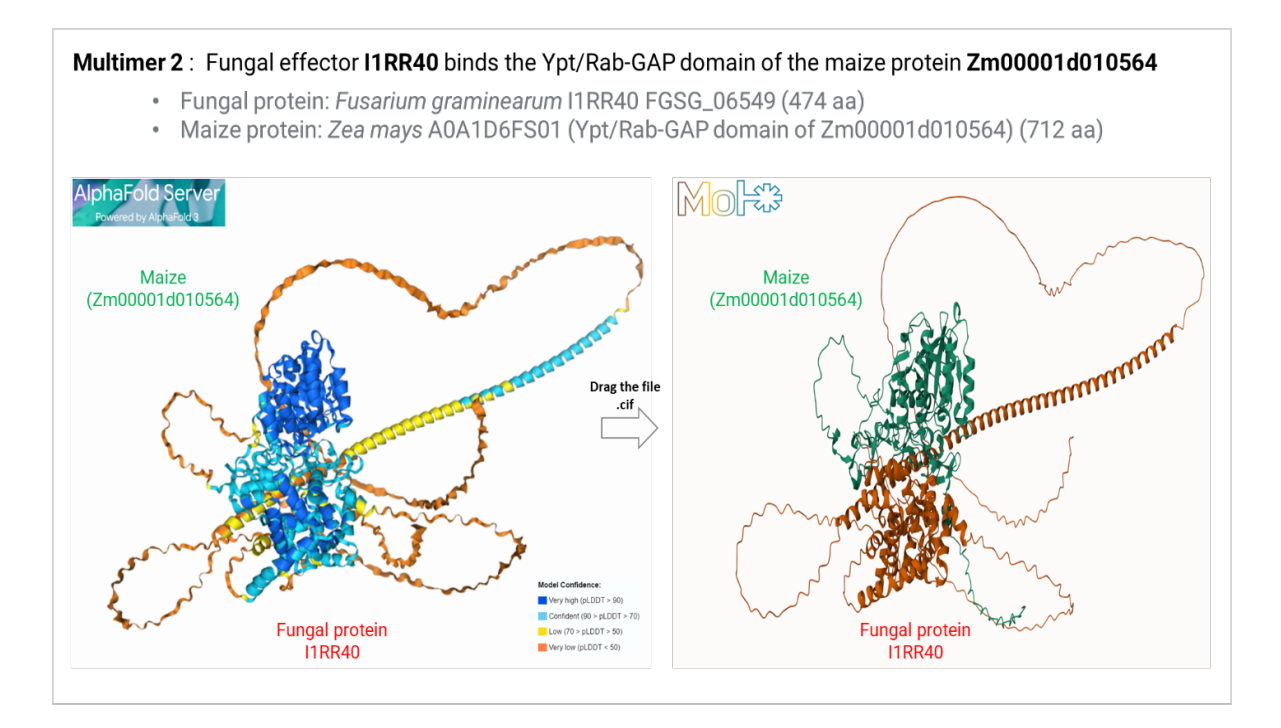

### Multimer 3: Fungal effector I1RR40 binds the prefoldin subunit 6 of the wheat protein A0A077RXP2

- Fungal protein: Fusarium graminearum I1RR40 FGSG\_06549 (474 aa)
- Wheat protein: Triticum aestivum A0A077RXP2 (prefoldin subunit 6 of A0A077RXP2) (134 aa)

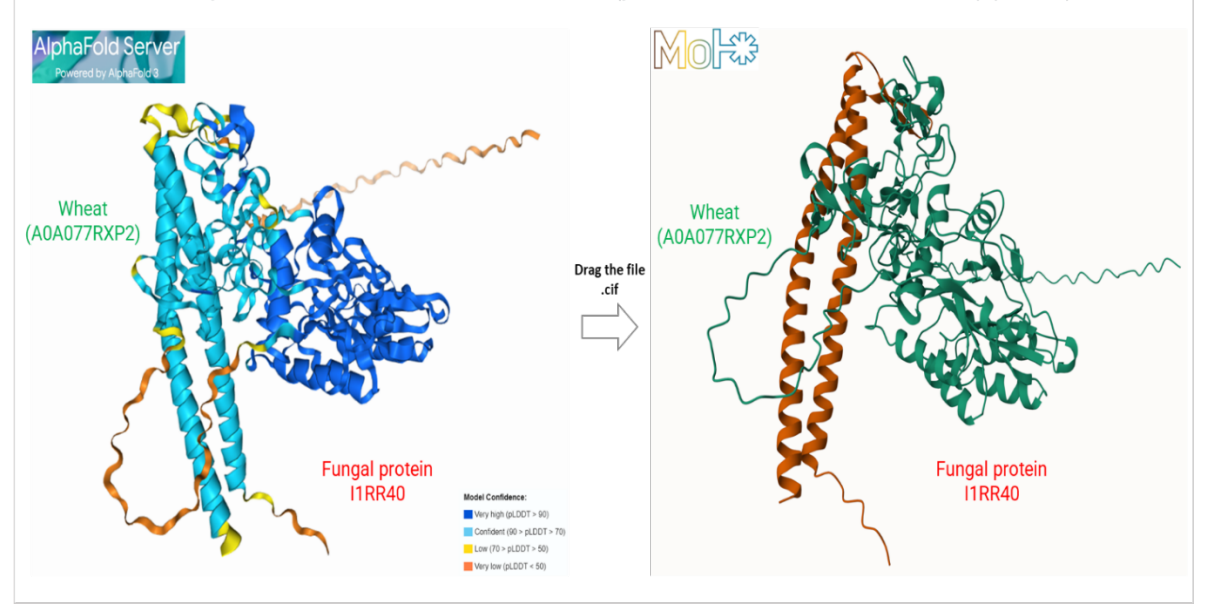

2 publications by utilizing the AlphaFold/ESMFold/ESM-Variant programs available on SCINet

- Maize PanEffect <a href="https://doi.org/10.1093/bioinformatics/btae073">https://doi.org/10.1093/bioinformatics/btae073</a> and databases
   <a href="https://www.maizegdb.org/effect/maize/">https://www.maizegdb.org/effect/maize/</a>
- Fusarium Protein ToolKit (Fusarium PanEffect) <u>https://doi.org/10.1186/s12866-024-03480-5</u> and databases <u>https://fusarium.maizegdb.org/</u>

# **ESMFold**

# **SET UP**

## Estimated time: (< 5 minutes) Build local files

cp -r /90daydata/shared/protein\_structure\_workshop/ESMFOLD .
cd ESMFOLD

# Task #1: Use ESMFold to predict protein structures.

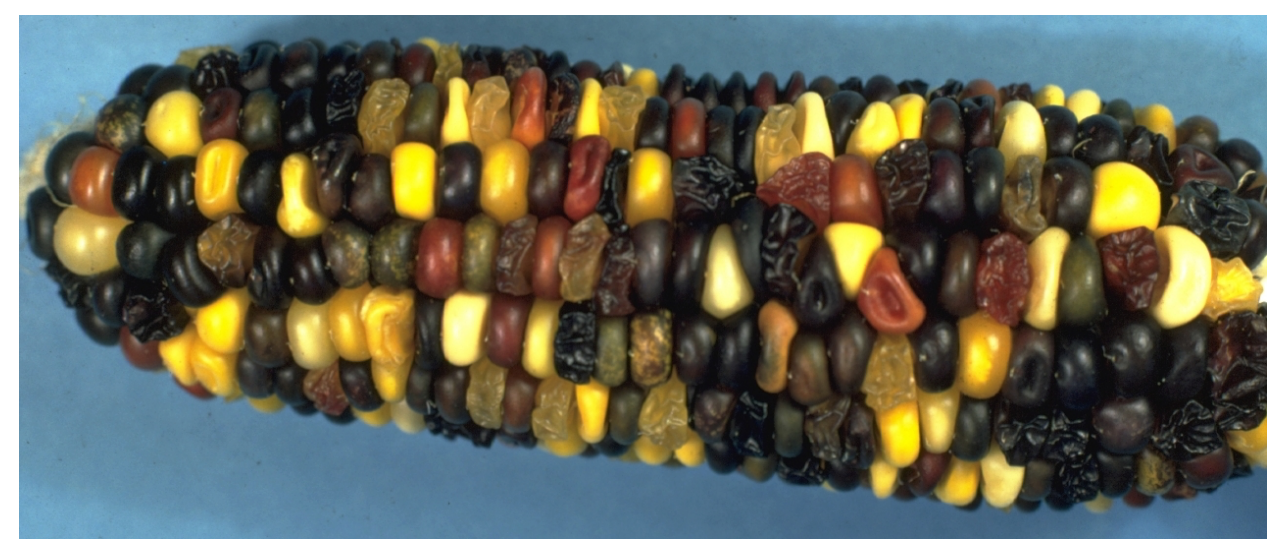

Selfed ear segregating for multiple aleurone and endosperm genes. From the mutants of maize collection at MaizeGDB, originally collected by Dr. Gerald Neuffer.

We would like to predict the protein structures for five protein-coding genes related to kernel phenotypes: su1 (sugary/normal), y1 (white/yellow endosperm), sh1 (shrunken/normal kernel), and wx1 (waxy/normal), and gl1 (glossy1).

# Run ESMFold on a set of five maize proteins (5-10 minutes): Parameters:

- Input FASTA file: ./fasta/maize5.fasta
- Output directory: ./pdb/
- Chunk size: 32

sbatch bulk\_esmfold.sh ./fasta/maize5.fasta ./pdb/ 32

# #!/bin/bash -1 #SBATCH -A scinet\_workshop1 # Account name for the job #SBATCH --partition=gpu-a100 # Partition to submit the job #SBATCH --job-name=esmfold # Name of the job #SBATCH --output=./log/ESMFold.%J.out # Standard output #SBATCH --error=./log/ESMFold.%J.err # Standard error #SBATCH -t 04:00:00 # Maximum runtime of 4 hours #SBATCH --nmem=32GB # Allocate 32GB of memory #SBATCH --ntasks=2 # Number of tasks #SBATCH --gres=gpu:1 # Request 1 GPU resource # Load necessary modules for the job module load miniconda3 # Load Miniconda module module load cuda # Load CUDA for GPU support module load python/3.12.5 # Print the current date

# Activate the ESMFold conda environment
source activate /90daydata/shared/protein\_structure\_conda/esmfold\_env
export TRANSFORMERS\_CACHE=/90daydata/shared/protein\_structure\_conda/.cache/

# Run the Python script for ESMFold monomer with specified arguments
echo "Running bulk\_esmfold\_transformers.py \${PDB\_FILE} \${OUT\_DIR}
\${CHUNK\_SIZE}"
python3 ./python/bulk\_esmfold\_transformers.py \${PDB\_FILE} \${OUT\_DIR}
\${CHUNK\_SIZE}

# Deactivate the Conda environment after the script completes
conda deactivate

date

# Print the date and time

## Check the status of slurm job:

squeue -u \$USER

# View log files:

```
cd log
ls -ltrh
tail ESMFold.<JOBID>.out
tail ESMFold.<JOBID>.err
cd ..
```

# Calculate the global pLDDT scores for each PDB file (< 1 minute):

```
sbatch scores.sh ./pdb/ ./output/maize5_scores.tsv
head ./output/maize5_scores.tsv
sort -k3,3 -r ./output/maize5_scores.tsv
```

# Visualize the sequences:

- Navigate to the pdb directory in Atlas using Globus
- Transfer the PDB(s) files of interest locally
- Drag the files into Mol\* (<u>https://molstar.org/viewer/</u>)

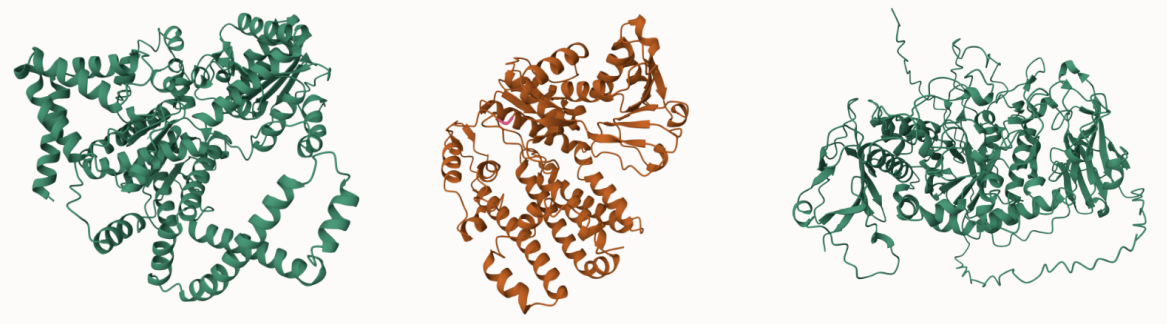

Zea\_mays\_shrunken1.pdb

Zea\_mays\_glossy1.pdb

Zea\_mays\_sugary1.pdb

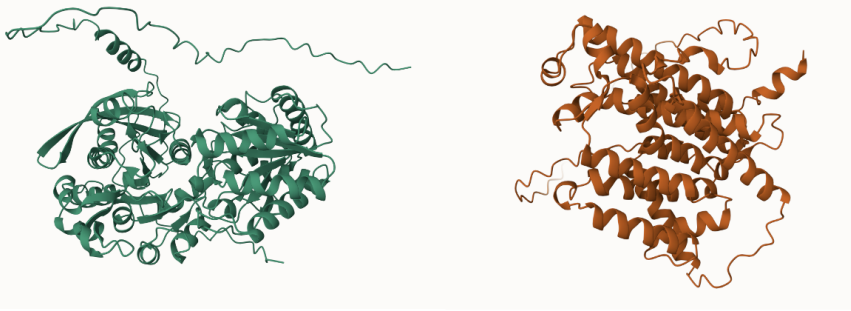

Zea\_mays\_waxy1.pdb

Zea\_mays\_yellow\_endosperm1.pdb

The predicted 3D structures of the five maize proteins by ESMFold. Visualization using the Mol\* webserver.

Task #2: Run ESMFold-multimer on a set of five Fusarium/maize multimer protein sequences (~5 - 10 minutes).

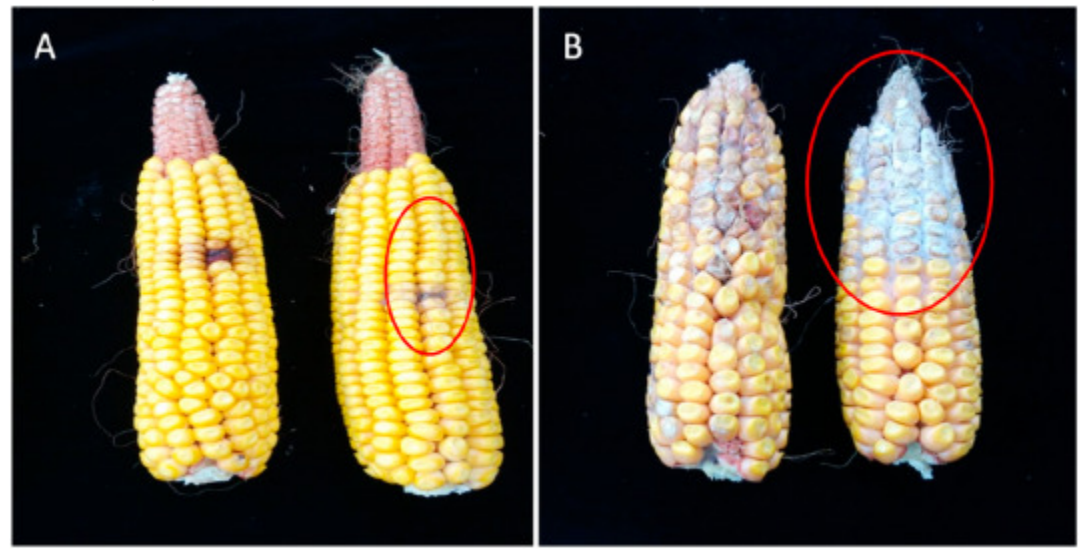

Maize ears after *F. graminearum* inoculation. (A) Two ears of the resistant line. (B) Two ears of the susceptible line. The infected area is indicated by a red ellipse. Image from Figure 1 of "Transcriptomic responses in resistant and susceptible maize infected with Fusarium graminearum." (Yuan et al. 2020).

Fusarium species, like other plant pathogenic fungi, secrete small proteins called effectors that allow them to bypass plant defenses and cause disease. In this task, we aim to predict the protein structures for five *Fusarium graminearum* effector proteins in complex with five corresponding proteins from the maize B73 genome.

# **Parameters:**

- Input FASTA file: ./fasta/fusarium\_maize.fasta
- Output directory: ./pdb/
- Chunk size: 32

sbatch bulk\_multimer.sh ./fasta/fusarium\_maize.fasta ./pdb/ 32

#!/bin/bash -1
#SBATCH -A scinet\_workshop1 # Account name for the job
#SBATCH --partition=gpu-a100 # Partition to submit the job
#SBATCH --job-name=esmfold # Name of the job
#SBATCH --output=./log/ESMFold.%J.out # Standard output
#SBATCH --error=./log/ESMFold.%J.err # Standard error
#SBATCH -t 04:00:00 # Maximum runtime of 4 hours
#SBATCH --nmem=32GB # Allocate 32GB of memory
#SBATCH --ntasks=2 # Number of tasks
#SBATCH --gres=gpu:1 # Request 1 GPU resource
# Load necessary modules for the job
module load miniconda3 # Load Miniconda module
module load cuda # Load CUDA for GPU support
module load python/3.12.5 # Load Python version 3.12.5

date

# Print the current date and time

### # Activate the ESMFold conda environment

source activate /90daydata/shared/protein\_structure\_conda/esmfold\_env
export TRANSFORMERS\_CACHE=/90daydata/shared/protein\_structure\_conda/.cache/

# Define input arguments
PDB\_FILE=\$1
OUT\_DIR=\$2

CHUNK\_SIZE=\$3

# PDB file to process
# Output directory for results
# Chunk size (32, 64, 128, etc.)

# Run the Python script for ESMFold multimer with specified arguments
echo "multimer\_esmfold\_transformers.py \${PDB\_FILE} \${OUT\_DIR}
\${CHUNK\_SIZE}"
python ./python/multimer\_esmfold\_transformers.py \${PDB\_FILE} \${OUT\_DIR}
\${CHUNK\_SIZE}

# Deactivate the Conda environment after the script completes
conda deactivate

date

# Print the date

# **Recalculate the global pLDDT scores for each PDB file (< 1 minute):**

sbatch scores.sh ./pdb/ ./output/maize5\_scores.tsv
tail ./output/maize5\_scores.tsv

### Visualize the sequences:

- Navigate to the pdb directory in Atlas using Globus
- Transfer the PDB(s) files of interest locally
- Drag the files into Mol\* (<u>https://molstar.org/viewer/</u>)

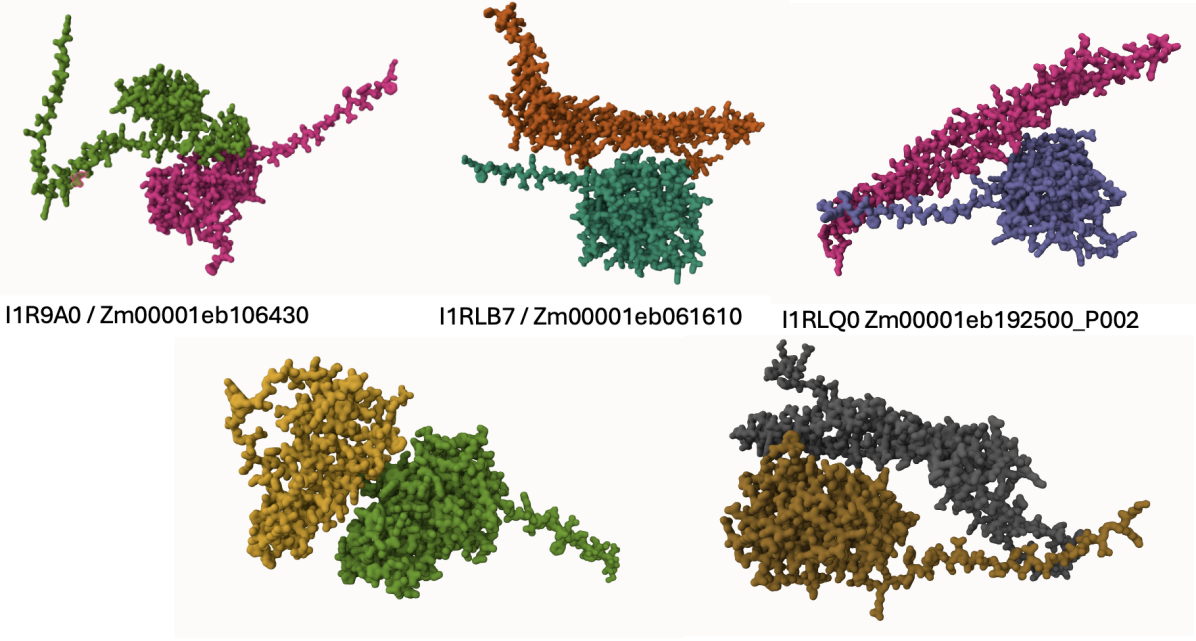

I1S5J8-Zm00001eb347240\_P001.pdb

Q876W5-Zm00001eb162120\_P002.pdb

The predicted 3D structures of the five Fusarium/maize complexes predicted by ESMFold. Visualization using the Mol\* webserver.

### Notes:

- Make sure sequences do not contain any special characters like ".", "\*", "X".
- Run the ESMFold on a GPU node.

Task #3: Run ESMFold on a set of five maize multimer protein sequences on the ESMFold webserver (~5 - 10 minutes).

- Navigate to <a href="https://esmatlas.com/resources?action=fold">https://esmatlas.com/resources?action=fold</a>
- Try out the example sequences.
- Upload your own sequences (400 amino acid limit)

| Fold Sequence       >PETase       MSSSHHHHHHSSGLVPRGSHMRGPNPTAASLEASAGPFTVRSFTVSRPSGYGAGTVYVPTNAGGTVGAIAIVPGYTARGS       Q         SikwwgPRLASHGFVVITIDTNSTLDQPSSRSSQQMAALRQVASLNGTSSSPIYGKVDTARMGVMGWSMGGGGSLISAA       NNPSLKAAAPQAPWDSSTNFSSVTVPTLIFACENDSIAPVNSSALPIYDSMSRNAKQFLEINGGSHSCANSGNSNQALIGK       Q         Try an example:       Plastic degradation protein - PETase       Antifreeze protein - 1EZG       Al-generated protein - 8CYK | <sup>-</sup> old Sec |                                                                                                    |   |
|----------------------------------------------------------------------------------------------------|----------------------|----------------------------------------------------------------------------------------------------|---|
| Try an example:<br>Plastic degradation protein - PETase Antifreeze protein - 1EZG Al-generated protein - 8CYK                                                                                                    | Fold Sequence 🔹      | >PETase<br>MGSSHHHHHHSSGLVPRGSHMRGPNPTAASLEASAGPFTVRSFTVSRPSGYGAGTVYYPTNAGGTVGAIAIVPGYTARQS<br>SIKWWGPRLASHGFVVITIDTNSTLDQPSSRSSQQMAALRQVASLNGTSSSPIYGKVDTARMGVMGWSMGGGGSLISAA<br>NNPSLKAAAPQAPWDSSTNFSSVTVPTLIFACENDSIAPVNSSALPIYDSMSRNAKQFLEINGGSHSCANSGNSNQALIGK | Q |
| 7 bloded prepairing and Matternational and                                                                                                    |                      | Try an example:<br>Plastic degradation protein - PETase Antifreeze protein - 1EZG Al-generated protein - 8CYK                                                                                                    |   |

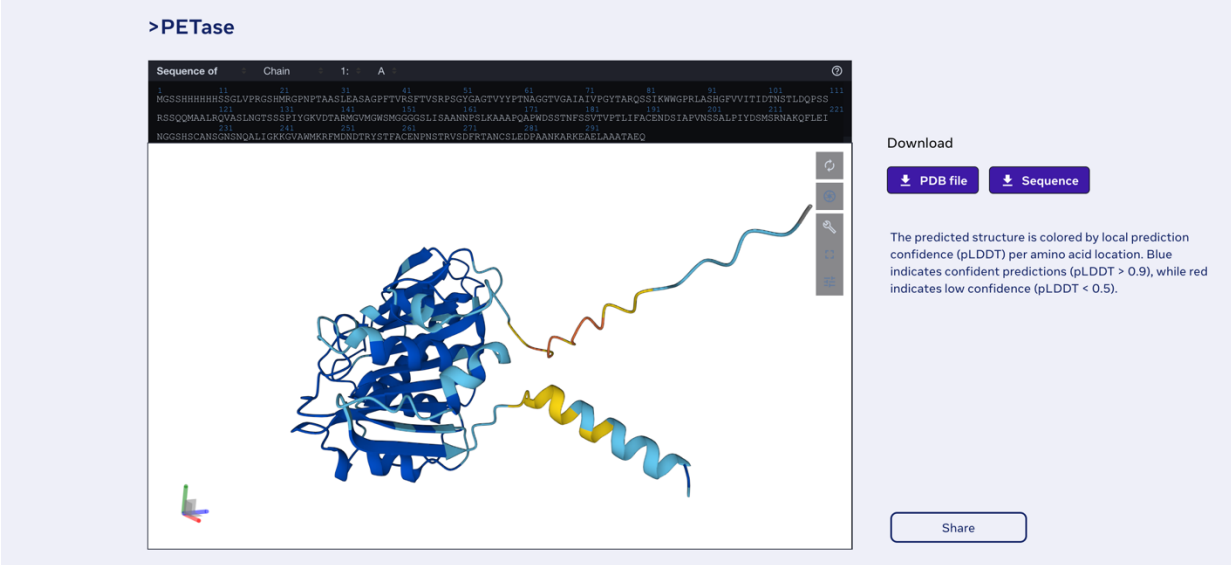

Predict protein structure with **ESMFold** 

# **OmegaFold**

**WHAT IT IS:** An AI program that predicts protein structures using *de novo* methods, which distinguishes it from other protein structure prediction programs (e.g., AlphaFold and RoseTTAFold).

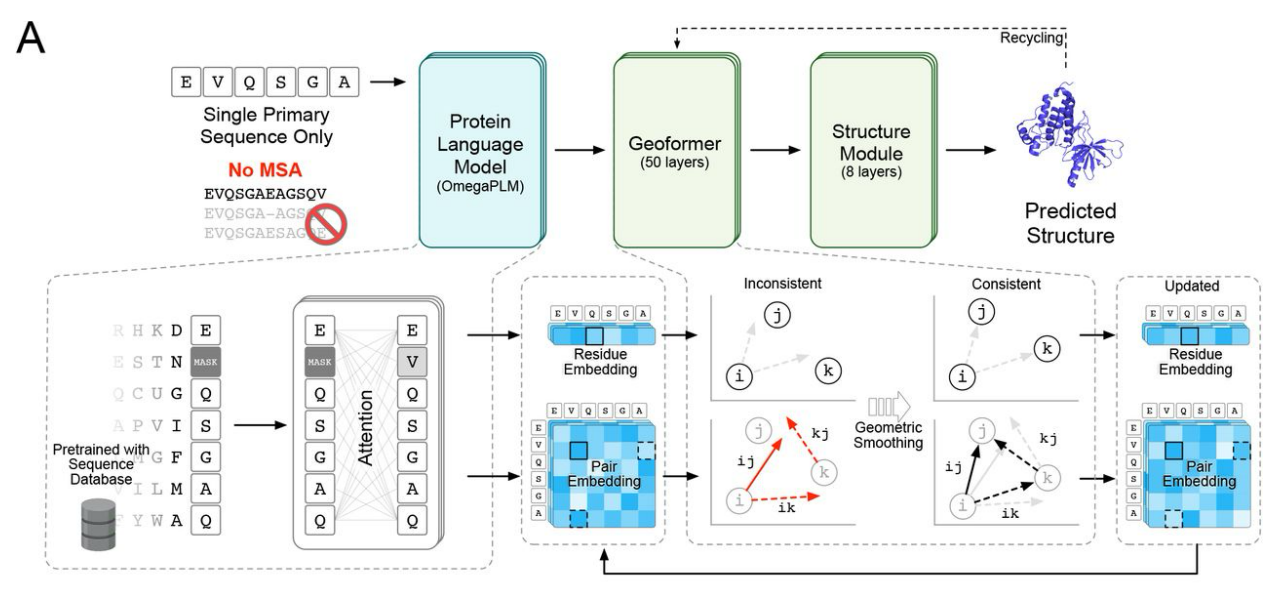

Source: Wu et al. 2022

OmegaFold achieved superior or comparable prediction accuracy for newly reported anti-bodies and orphan proteins at faster runtimes when compared to RoseTTAFold and AlphaFold, respectively. **These results make OmegaFold an attractive option for protein structure prediction when multiple sequence alignments (MSAs) are not available or fail to provide clear evolutionary signal.** 

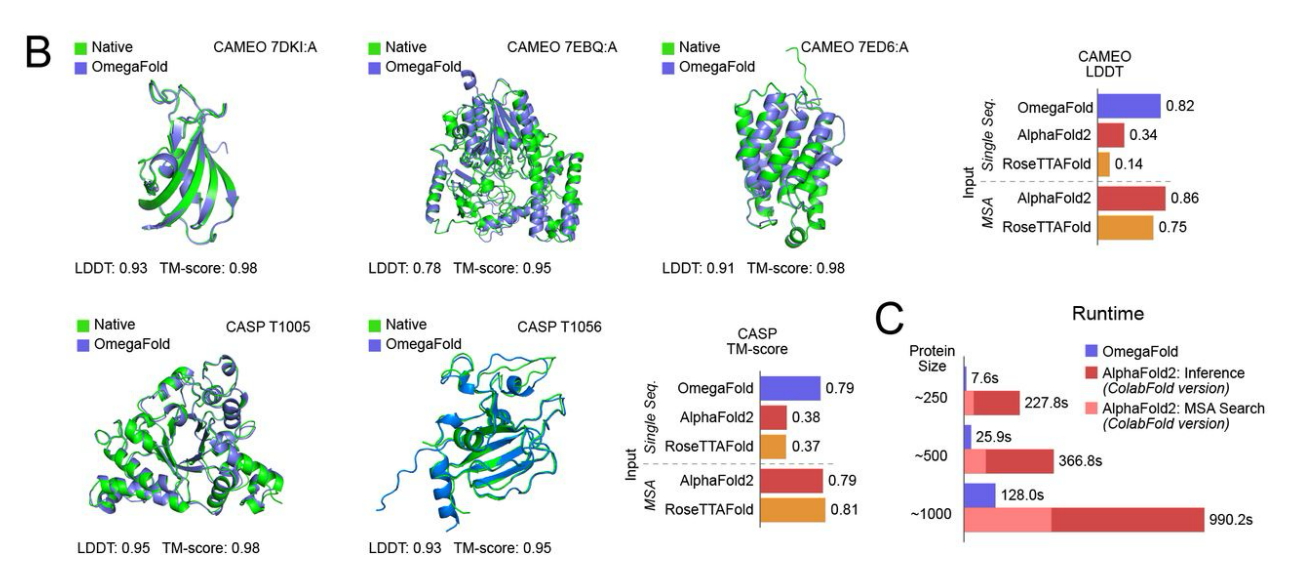

Source: Wu et al. 2022

**NOTE: THIS IS FOR REFERENCE ONLY. WE WILL NOT RUN THIS CODE.** To use OmegaFold on the command line, if needed, request a compute node using the "salloc" command and then load the module.

We can then check to see if the module was loaded successfully.

salloc -A YOUR\_PROJECT module load omegafold omegafold --help

The syntax for running OmegaFold is as follows:

omegafold INPUT\_FILE.fasta OUTPUT\_DIRECTORY

# **INPUT DATA:**

For our analyses today, we will use any one or more of the 10 monomer fasta input files.

| Organism              | Fasta input file (input sequences)     | Length (amino acids) |
|-----------------------|----------------------------------------|----------------------|
| Rice                  | Oryza_sativa_HMA_OsHIPP19              | 78                   |
| Maize Fungal pathogen | Ustilago_maydis_Cmu1_USTMA             | 97                   |
| Rice Fungal pathogen  | Magnaporthe_oryzae_AvrPikD_C4B8B8      | 113                  |
| Wheat                 | Triticum_aestivum_A0A077RXP2           | 134                  |
| Maize Fungal pathogen | Fusarium_graminearum_TPP1_FGSG_11164   | 252                  |
| Maize Fungal pathogen | Fusarium_graminearum_NLS1_FGSG_04563   | 315                  |
| Maize Fungal pathogen | Fusarium_graminearum_TRI14_FGSG_03543  | 371                  |
| Maize Fungal pathogen | Fusarium_graminearum_I1RR40_FGSG_06549 | 474                  |
| Maize                 | Zea_mays_A0A1D6FS01                    | 712                  |
| Rice                  | Oryza_sativa_Pik1                      | 1142                 |

# **Build local files**

We should have already built our own \$USER and working directory, so let's go into the "protein\_workshop" sub-folder and copy the OmegaFold folder and its contents into your own working directory.

```
cd /90daydata/shared/$USER/
cd protein_workshop
cp -r /90daydata/shared/protein_structure_workshop/OmegaFold .
```

cd OmegaFold

### DO NOT EDIT ANY FILES IN /90daydata/shared/protein\_structure\_workshop/

# **RUN OMEGAFOLD – SINGLE JOB:**

To run OmegaFold, create SLURM batch script (.sub file)

nano omegafold\_single\_job.sub

Edit the below SLURM batch script (email, input file, and maybe output directory)

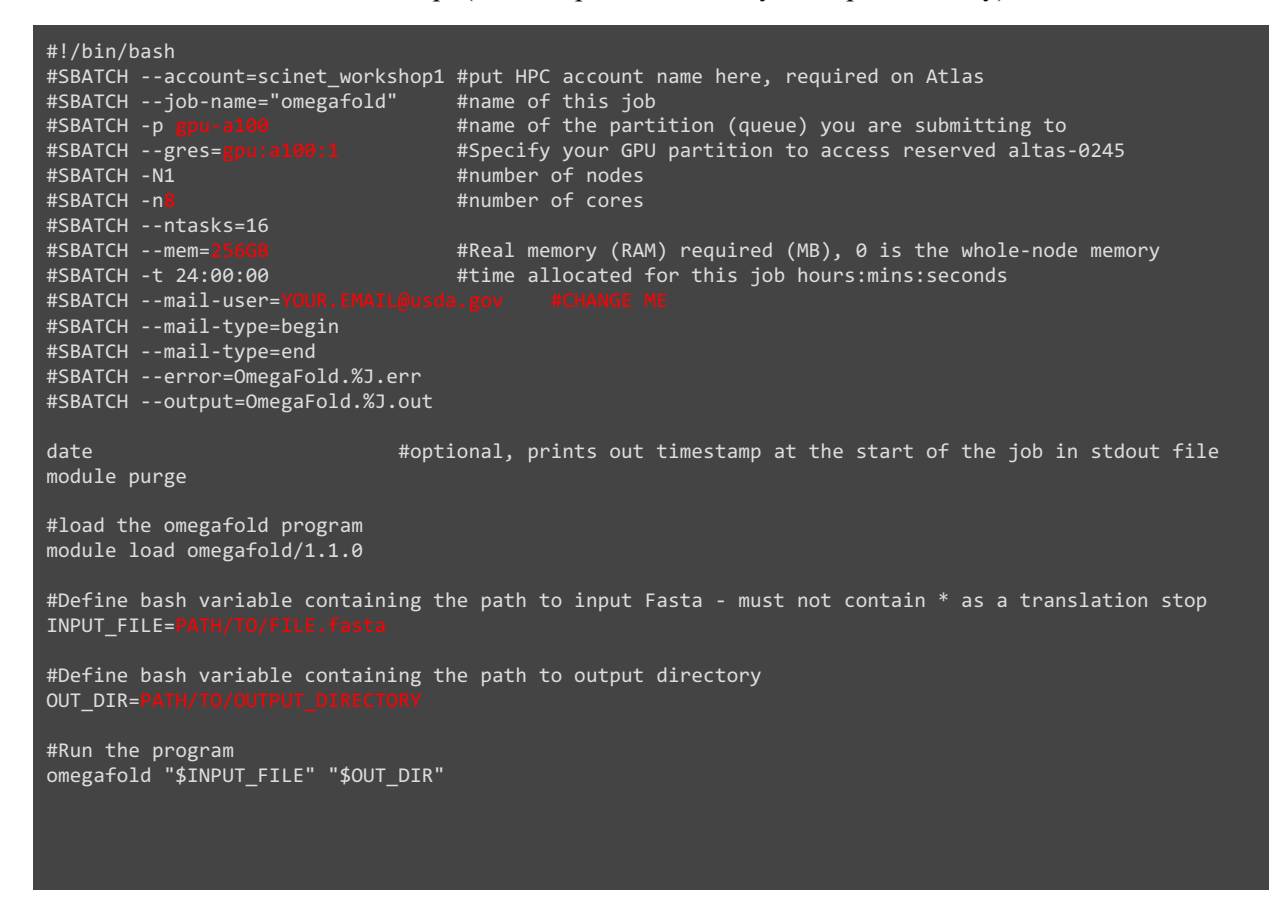

To execute the job, run the script with the following code:

sbatch omegafold\_single\_job.sub

If needed, the job can be cancelled using the following code, where <JOB NUMBER> is replaced with your job's ID:

scancel <JOB NUMBER>

# PARALLELIZE OMEGAFOLD – JOB ARRAY:

To run OmegaFold in parallel using a SLURM job array, create batch script (.sub file)

nano omegafold\_array.sub

Edit the below SLURM batch script (email, input file, and maybe output directory)

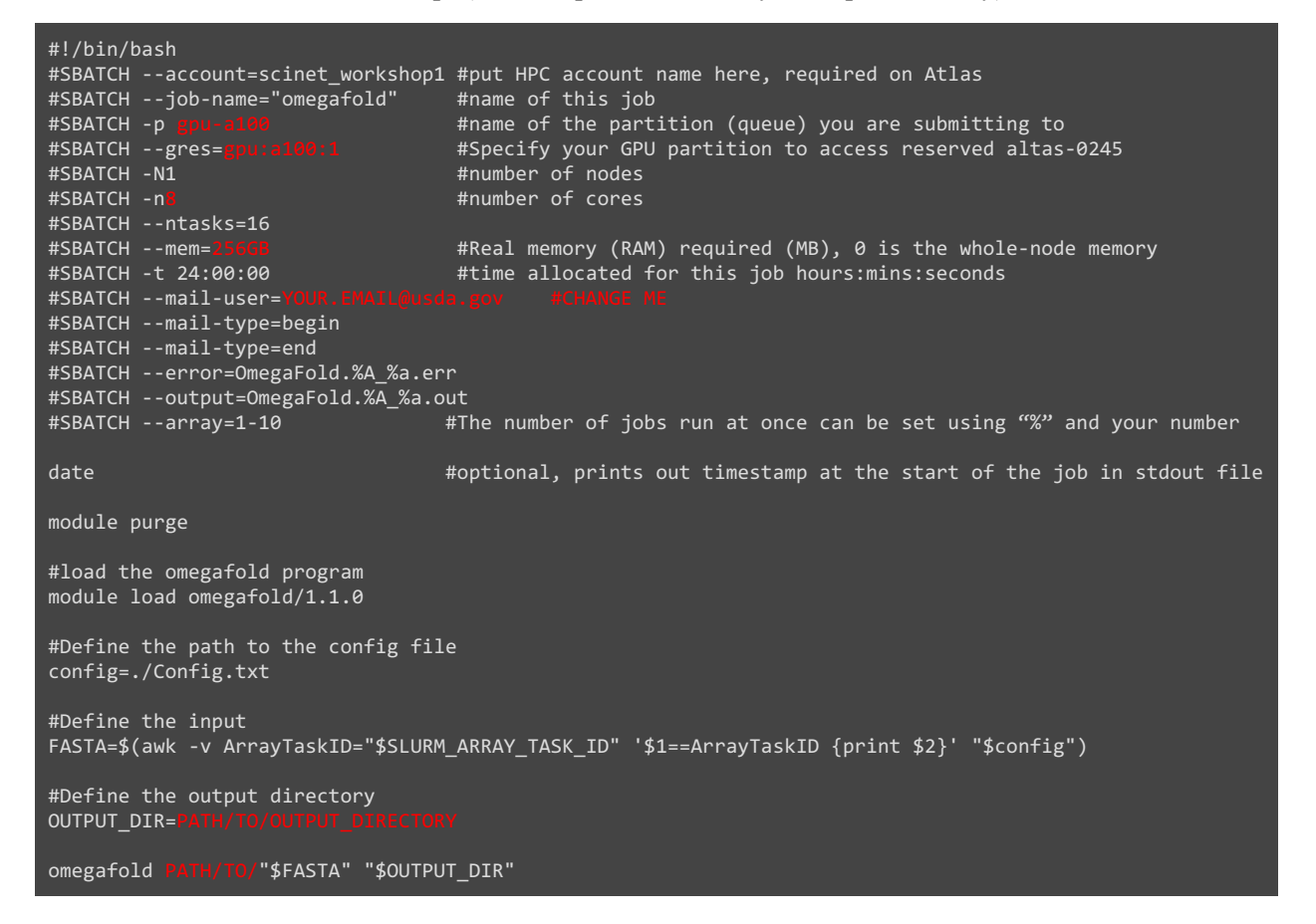

We can control the number of jobs that will run at once by modifying the array line

#SBATCH --array=1-10%2#this will run two jobs at once until all jobs are completed#SBATCH --array=1,3,5#this will only run jobs for array IDs 1, 3, and 5

The configuration file should contain this text:

| ArrayID | file                                         |
|---------|----------------------------------------------|
| 1       | Oryza_sativa_HMA_OsHIPP19.fasta              |
| 2       | Ustilago_maydis_Cmu1_USTMA.fasta             |
| 3       | Magnaporthe_oryzae_AvrPikD_C4B8B8.fasta      |
| 4       | Triticum_aestivum_A0A077RXP2.fasta           |
| 5       | Fusarium_graminearum_TPP1_FGSG_11164.fasta   |
| 6       | Fusarium_graminearum_NLS1_FGSG_04563.fasta   |
| 7       | Fusarium_graminearum_TRI14_FGSG_03543.fasta  |
| 8       | Fusarium_graminearum_I1RR40_FGSG_06549.fasta |
| 9       | Zea_mays_A0A1D6FS01.fasta                    |
| 10      | Oryza_sativa_Pik1.fasta                      |

# NOTE: WE WILL NOT RUN THIS CODE

To execute the job, run the script with the following code:

sbatch omegafold\_array.sub

If needed, the job can be cancelled using the following code, where <JOB NUMBER> is replaced with you job's ID:

scancel <JOB NUMBER>

# VISUALIZATION (Mol\*):

We will use the Mol\* online platform to visualize our results: https://molstar.org/

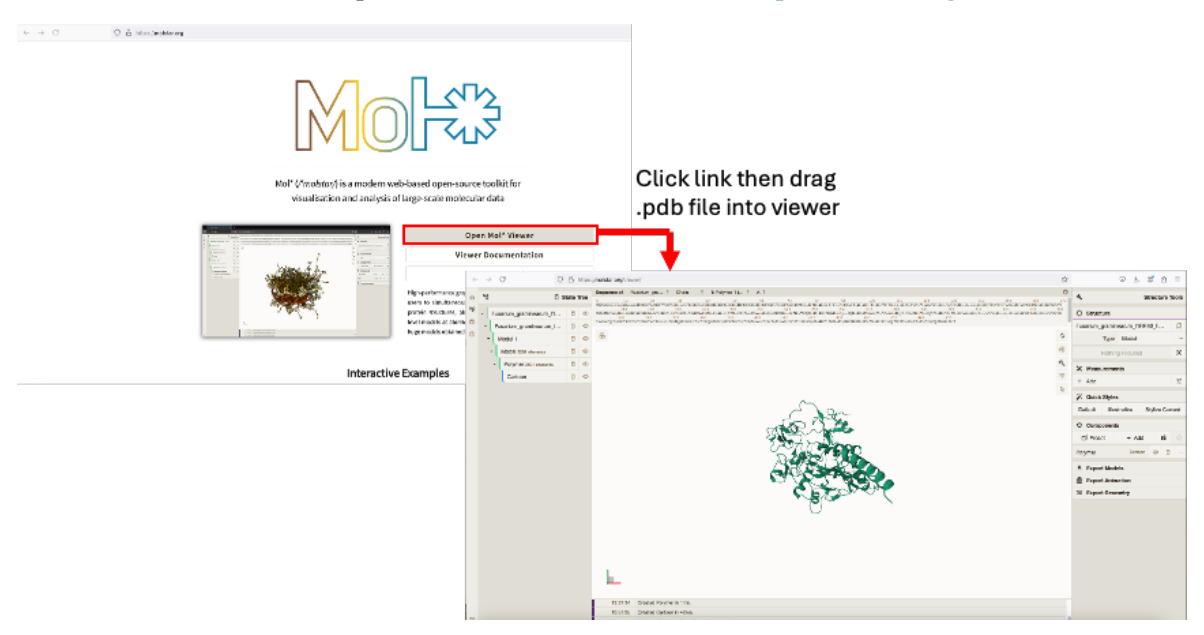

# **RESULTS:**

# PATHOGENS:

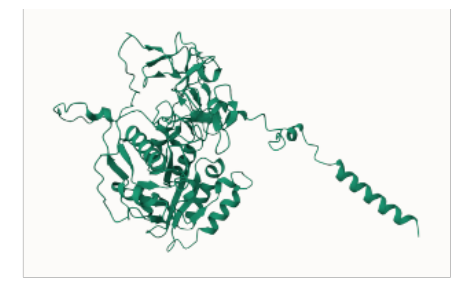

Fusarium graminearum I1RR40 (474 aa)

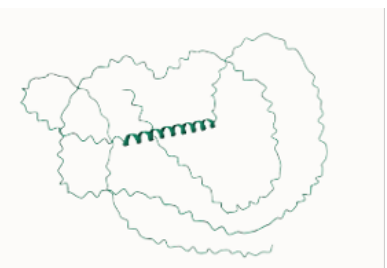

Fusarium graminearum NLS1 (315 aa)

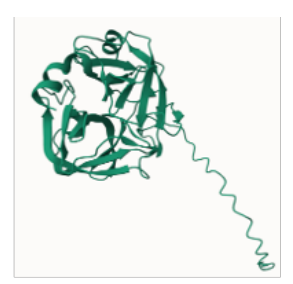

Fusarium graminearum TPP1 (252 aa)

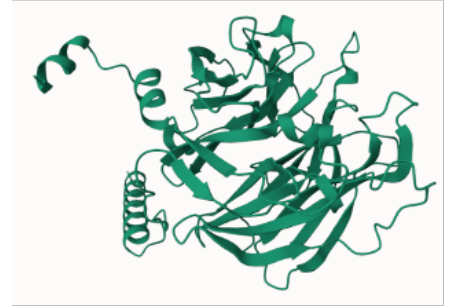

Fusarium graminearum TRI14 (371 aa)

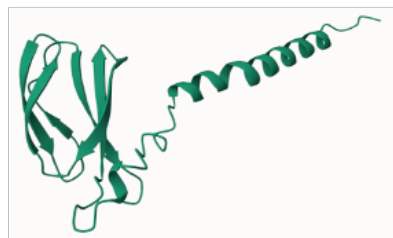

Magnaporthe oryzae AvrPikD (113 aa)

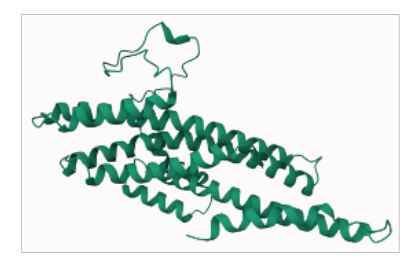

Ustilago maydis Cmu1 (97 aa)

### PLANTS:

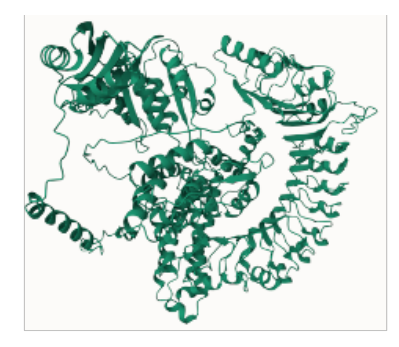

Rice: Oryza sativa Pik1 (1142 aa)

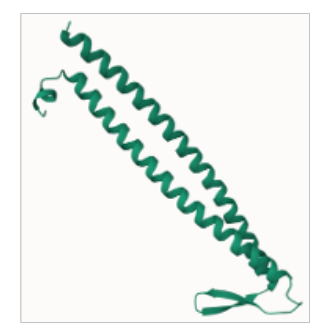

Wheat: Triticum aestivum A0A077RXP2 (134 aa)

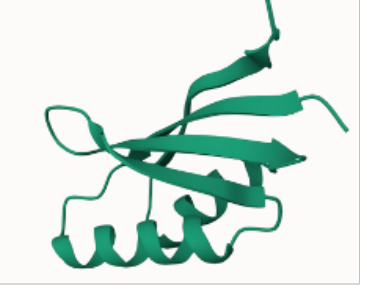

Rice: Oryza sativa HMA OsHIPP19 (78 aa)

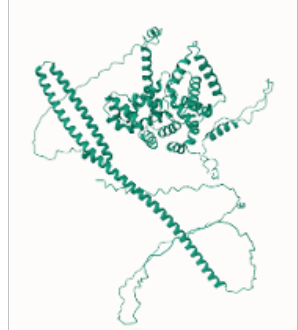

Maize: Zae mays A0A1D6FS01 (712 aa)